"中華経典古籍庫"·新版

利用マニュアル

2025年3月17日更新

## 内容

| 1.               | 中事                                                                                                    | 春経典古籍庫へのアクセス                                                                                                    | 3                                                                                                    |
|------------------|----------------------------------------------------------------------------------------------------|----------------------------------------------------------------------------------------------------|----------------------------------------------------------------------------------------------------|
| 1                | .1                                                                                                    | 籍合網からのアクセス                                                                                                    | 3                                                                                                    |
| 1                | .2                                                                                                    | 中華経典古籍庫への直接アクセス                                                                                                    | 3                                                                                                    |
| 1                | .3                                                                                                    | ログイン                                                                                                    | 4                                                                                                    |
| 2.               | 個人                                                                                                    | <b>しアカウントの登録とログイン</b>                                                                                                    | 5                                                                                                    |
| 2                | 2.1                                                                                                    | 個人アカウントの登録                                                                                                    | 5                                                                                                    |
|                  | 2.1.                                                                                                    | .1 <i>籍合網</i> から                                                                                                    | 5                                                                                                    |
|                  | 2.1.                                                                                                    | .2 中華経典古籍庫ページから                                                                                                    | 6                                                                                                    |
|                  | 2.1.                                                                                                    | .3 ユーザー登録の方法                                                                                                    | 8                                                                                                    |
| 2                | 2.2                                                                                                    | 個人アカウントでのログイン方法                                                                                                    | 11                                                                                                    |
|                  | 2.2.                                                                                                    | 2.1 <i>籍合網</i> から                                                                                                    | 11                                                                                                    |
|                  | 2.2.                                                                                                    | 2.2 中華経典古籍庫ページから                                                                                                    | 11                                                                                                    |
|                  | 2.2.                                                                                                    | 2.3 個人ユーザーアカウントが不要な機能:                                                                                                    | 13                                                                                                    |
|                  | 2.2.                                                                                                    | 2.4 個人ユーザーアカウントが必要な機能:                                                                                                    | 13                                                                                                    |
| 2                | 2.3                                                                                                    | ログアウト                                                                                                    | 14                                                                                                    |
| 3.               | 検索                                                                                                    | を機能と原版表示                                                                                                    | 15                                                                                                    |
| Ę                | 3.1                                                                                                    | 简是凃责                                                                                                    | 15                                                                                                    |
|                  |                                                                                                    | 间勿快术                                                                                                    | 10                                                                                                    |
| ŝ                | 3.2                                                                                                    | 高级检索( <b>高級検索</b> )                                                                                                    | 16                                                                                                    |
|                  | 3.2<br><i>3.2.</i>                                                                                                    | 高级检索( <b>高級検索</b> )<br>2.1 高級検索                                                                                                    | 16<br>17                                                                                                    |
|                  | 3.2<br><i>3.2.</i><br><i>3.2.</i>                                                                                         | 高级检索( <b>高級検索</b> )<br>.1 高級検索<br>.2 邻近检索(鄰近検索)                                                                                                    | 16<br>16<br>17<br>18                                                                                                    |
| ()<br>()         | 3.2<br><i>3.2.</i><br><i>3.2.</i><br>3.3                                                                                  | 高级检索( <b>高級検索</b> )<br>2.1 高級検索<br>2.2 邻近检索(鄰近検索)<br>検索結果                                                                                                    | 16<br>17<br>18<br>20                                                                                                    |
|                  | 3.2<br><i>3.2.</i><br><i>3.2.</i><br>3.3<br>3.4                                                                           | 高级检索(高級検索)<br><i>1 高級検索</i><br><i>2 邻近检索(鄰近検索)</i><br>検索結果<br>機能                                                                                                    | 16<br>16<br>17<br>18<br>20<br>21                                                                                                   |
|                  | 3.2<br><i>3.2.</i><br>3.3<br>3.4<br><i>3.4</i>                                                                            | 高级检索(高級検索)<br>1 高級検索<br>2 邻近检索(鄰近検索)<br>検索結果<br>機能<br>1 复制(複製・コピー)<br>2 :                                                                                                    | 16<br>17<br>18<br>20<br>21<br>22                                                                                                   |
| 5                | 3.2<br><i>3.2.</i><br>3.3<br>3.4<br><i>3.4.</i><br><i>3.4.</i>                                                            | 高級检索(高級検索)<br>21 高級検索                                                                                                    | <ol> <li>16</li> <li>17</li> <li>18</li> <li>20</li> <li>21</li> <li>22</li> <li>23</li> </ol>                                     |
|                  | 3.2<br><i>3.2.</i><br>3.3<br>3.4<br><i>3.4.</i><br><i>3.4.</i><br><i>3.4.</i>                                             | 高級检索(高級検索)<br>21 高級検索                                                                                                    | <ol> <li>16</li> <li>17</li> <li>18</li> <li>20</li> <li>21</li> <li>22</li> <li>23</li> <li>24</li> </ol>                         |
| 5<br>5<br>5<br>5 | 3.2<br><i>3.2.</i><br><i>3.3</i><br>3.4<br><i>3.4.</i><br><i>3.4.</i><br><i>3.4.</i><br><i>3.4.</i><br><i>3.4.</i>        | 周初快来<br>高级检索(高級検索)<br>$2  高級検索 2  \mathscr{N} \underline{L} \underline{L} \overline{L} \overline{L} \overline{L} \overline{L} \overline{L} \overline{L} \overline{L} \overline$ | <ol> <li>16</li> <li>17</li> <li>18</li> <li>20</li> <li>21</li> <li>22</li> <li>23</li> <li>24</li> <li>25</li> </ol>             |
|                  | 3.2<br><i>3.2.</i><br><i>3.3</i><br><i>3.4</i><br><i>3.4.</i><br><i>3.4.</i><br><i>3.4.</i><br><i>3.4.</i><br><i>3.4.</i> | ■初快来<br>高级检索(高級検索)<br>$2.1 高級検索 2.2 \qquad \qquad \qquad \qquad \qquad \qquad \qquad \qquad \qquad \qquad \qquad \qquad \qquad \qquad \qquad \qquad \qquad \qquad $             | <ol> <li>16</li> <li>17</li> <li>18</li> <li>20</li> <li>21</li> <li>22</li> <li>23</li> <li>24</li> <li>25</li> <li>26</li> </ol> |

| 3.4.7 修订(修訂・校訂) 🐭 :                | 3  |
|------------------------------------|----|
| 3.5       検索結果表示                   | ł  |
| 3.5.1 検索結果                         | )  |
| 4. その他の機能                          | ,  |
| 4.1 <b>古籍</b> 书库(古籍書庫):            |    |
| 4.2 我的书架(我的書架) 🌍 :                 | :  |
| 4.2.1 我的书架 😵 :                     | 1  |
| 4.2.2 我的划线(我的劃線) 🌍 :               | ĩ  |
| 4.2.3 我的笔记(我的筆記) 🦃 :               | ?) |
| 4.2.4 我的修订(我的修訂) <sup>(1)</sup> :  | 7  |
| 4.2.5 检索记录(検索記録) 💱 :               | 7  |
| 4.2.6 阅读历史(閲読歴史) 💖 :               | 3  |
| 4.3 在线工具(在線工具)                     | )  |
| 4.3.1 专名查讯(専名査訊):                  | )  |
| 4.3.2 纪年换算(紀念換算):                  | )  |
| 4.3.3 联机字典(聯機字典) 🌍 : 41            | !  |
| 4.3.4 字符查讯(字符查訊) 🦃 :               | ?  |
| 5. 籍合網「ユーザー登録合意書」「ユーザー規範使用サービス合意書」 | )  |

## 1. 中華経典古籍庫へのアクセス

#### 1.1 籍合網からのアクセス

古聯典籍総合プラットフォームである「籍合網」(<u>https://www.ancientbooks.cn</u>) ヘアクセスし、ヘッダの [数据库] にマウスのカーソルを合わせ、[中华经典古籍库] から [新版] をクリックして下さい。

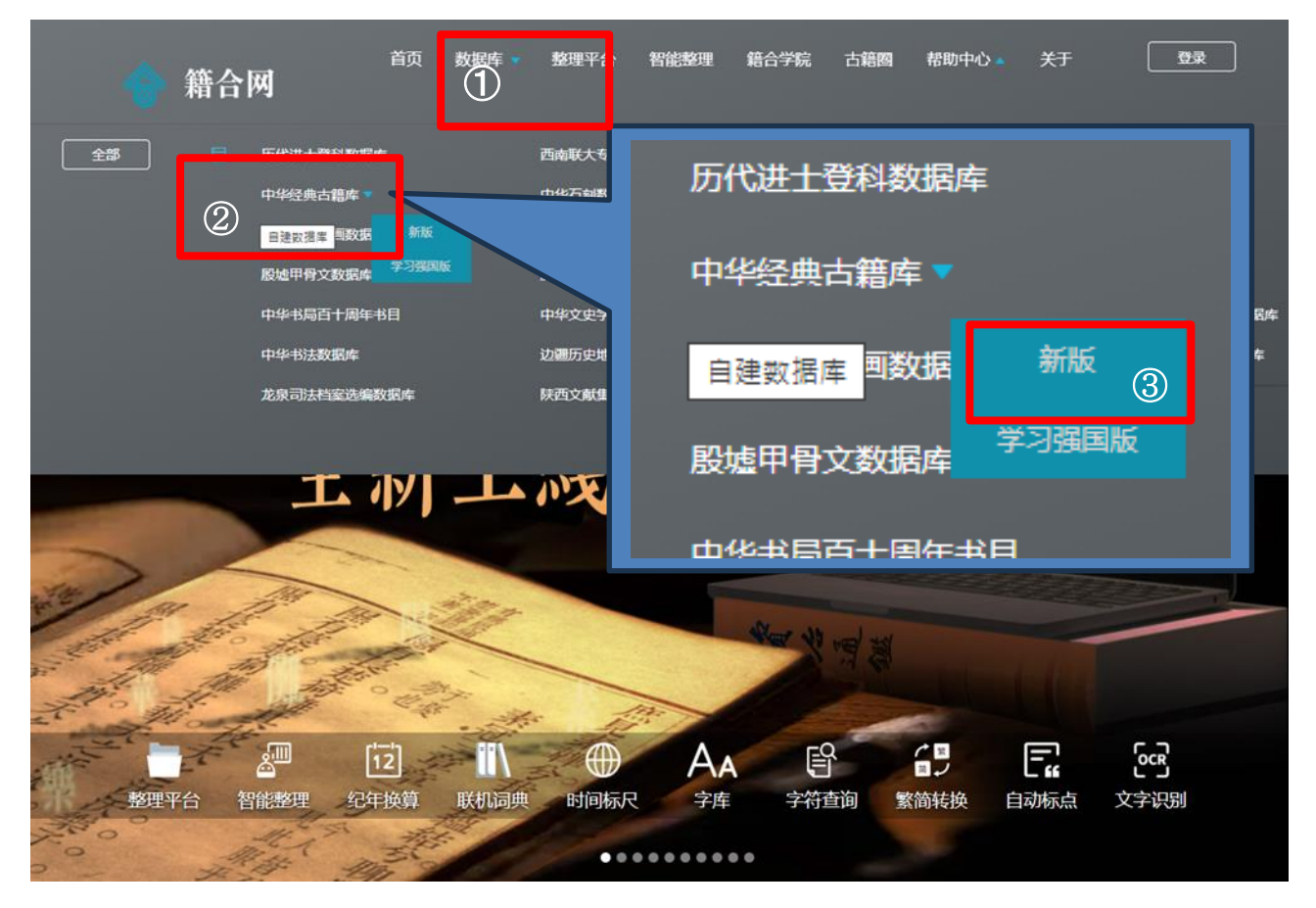

#### 1.2 中華経典古籍庫への直接アクセス

下記の URL から直接、中華経典古籍庫のページへアクセスすることができます。

https://jingdian.ancientbooks.cn

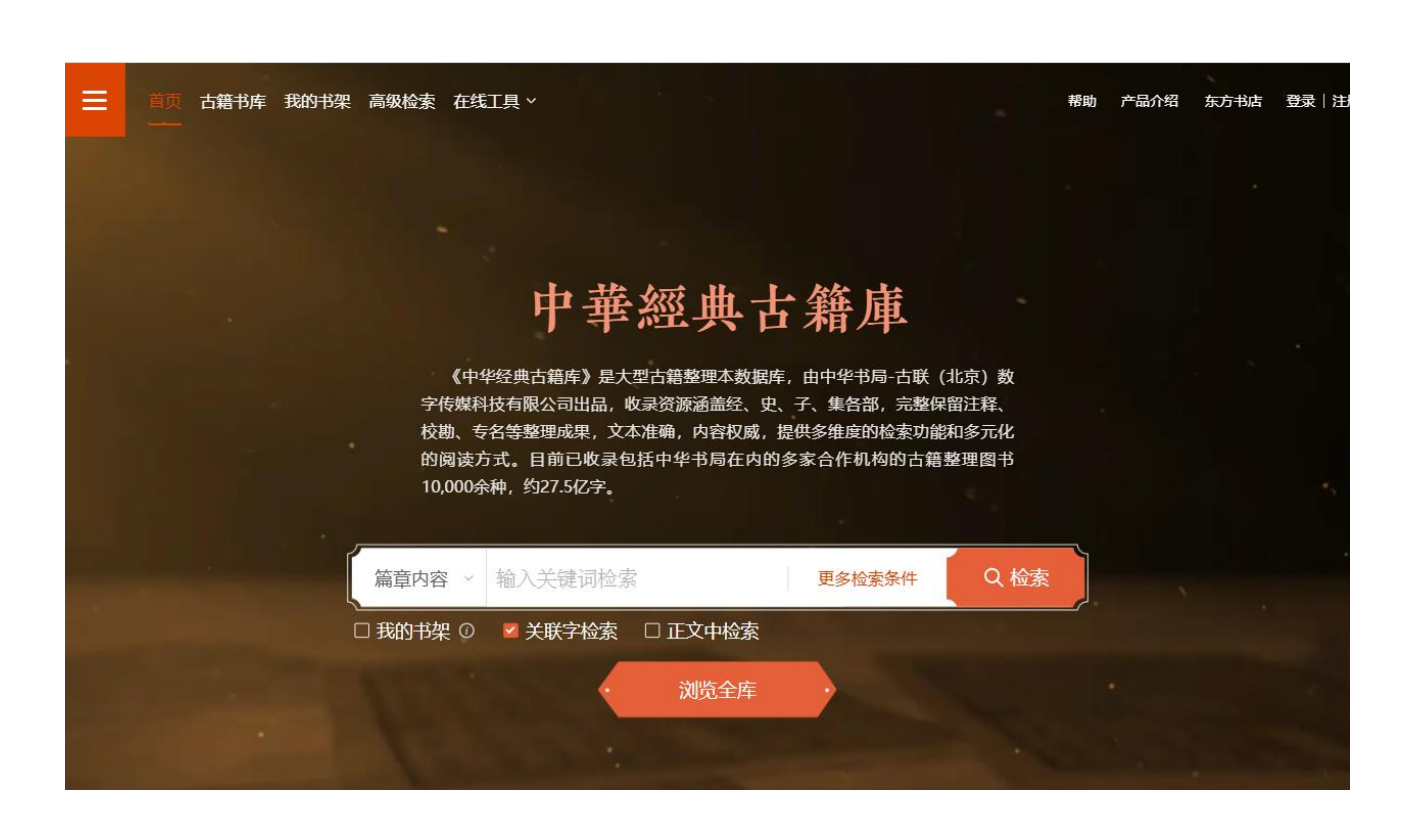

### 1.3 ログイン

機関ユーザー:中華経典古籍庫(オンライン版)は、IP 認証方式です。

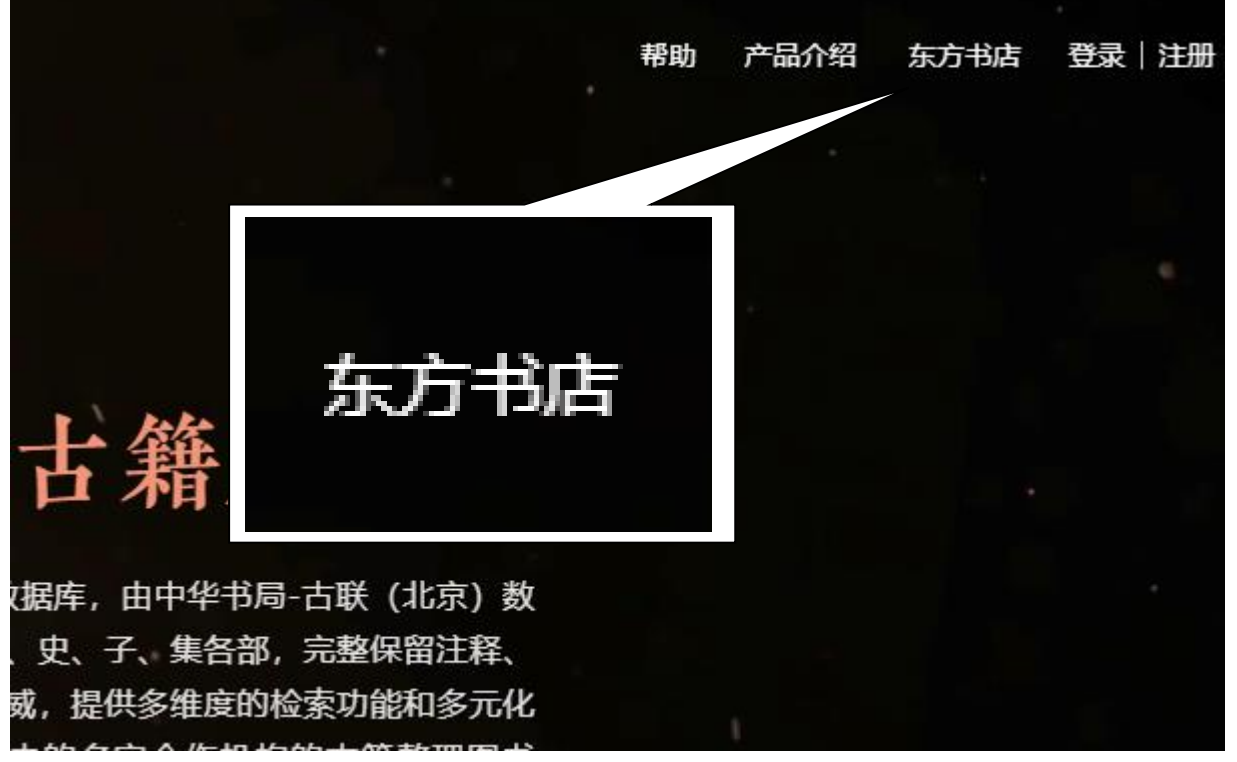

ログインに成功すると右上部にユーザー名が表示されます。

※機関ユーザー版の全ての機能をご利用いただくには、あらかじめ個人ユーザーアカウントの作成、個 人アカウントでのログインが必要です。

## 2. 個人アカウントの登録とログイン

#### 2.1 個人アカウントの登録

### 2.1.1 籍合網から

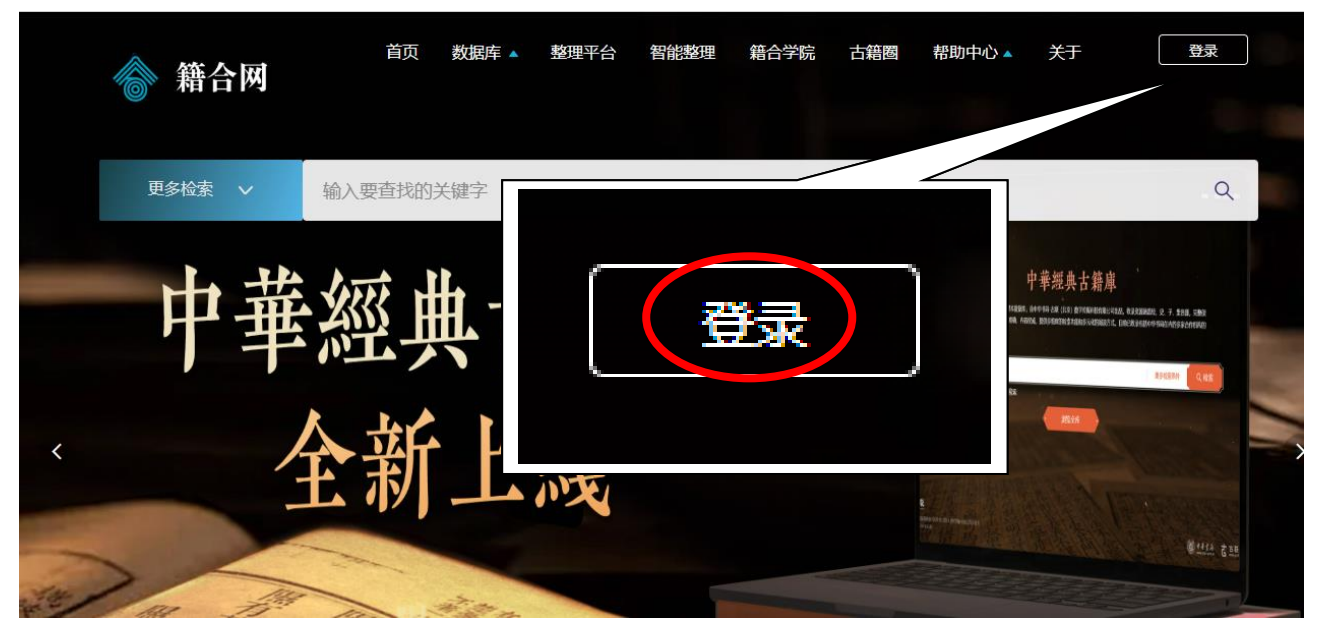

籍合網ページの右上部のある [登录] をクリックします。

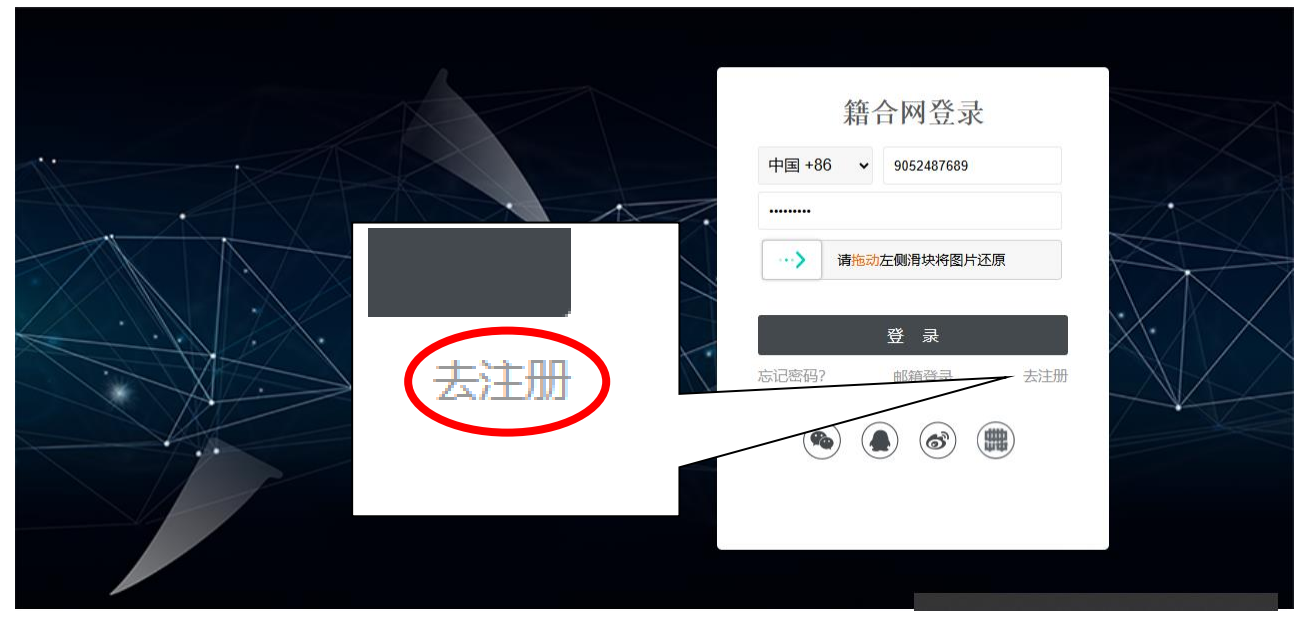

籍合網登録の [去注册] をクリックします。

| 6 | 籍合网                                                      | 邮箱用户 注册 丨 〒          | 3有账号马上登录 | 第三方登录   籍合网 |
|---|----------------------------------------------------------|----------------------|----------|-------------|
|   |                                                          | 注册会员                 |          |             |
|   | 中国 +86 🗸                                                 | 手机号,可用于登录和找回答        | 雪码       | 0           |
|   | 请输入验证码                                                   |                      | 发送验证码    |             |
|   | 邀请码 (非必填)                                                |                      |          |             |
|   | 昵称, 1-16个字符                                              |                      |          |             |
|   | 请设置登录密码                                                  |                      |          |             |
|   | 再次输入登录密码                                                 |                      |          |             |
|   | 请选择密保问题                                                  |                      | ~        |             |
|   | 密保问题答案                                                   |                      |          |             |
|   | <ul> <li>我已阅读并接受《籍合网用/</li> <li>我已阅读并接受《籍合网用/</li> </ul> | ⇒注册协议》<br>→规范使用服务协议》 |          |             |
|   |                                                          | 注册                   |          |             |

2.1.2 中華経典古籍庫ページから

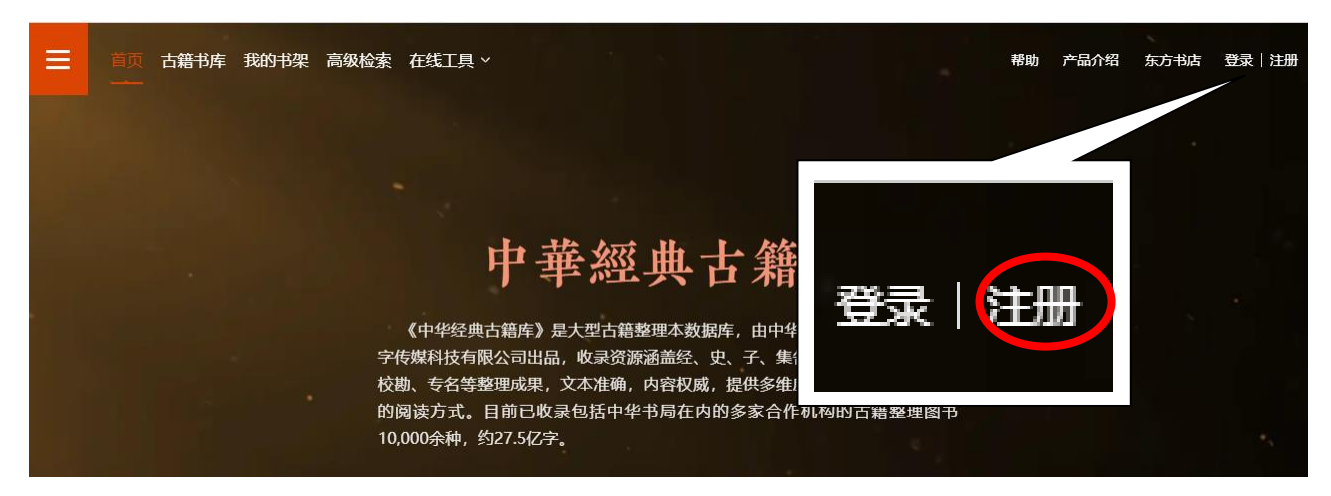

中華経典古籍庫ページの右上部にある[注册]をクリックします。

| 籍合网                                                    | 邮箱用户 注册 丨 已有         | ·账号 马上登录 | 第三方登录   籍合网 |
|--------------------------------------------------------|----------------------|----------|-------------|
|                                                        | 注册会员                 |          |             |
| 中国 +86 🖌 🖌 🗸                                           | 手机号,可用于登录和找回密码       | 1        | 0           |
| 请输入验证码                                                 |                      | 发送验证码    |             |
| 邀请码 (非必填)                                              |                      |          |             |
| 昵称, 1-16个字符                                            |                      |          |             |
| 请设置登录密码                                                |                      |          |             |
| 再次输入登录密码                                               |                      |          |             |
| 请选择密保问题                                                |                      |          | •           |
| 密保问题答案                                                 |                      |          |             |
| <ul> <li>我已阅读并接受《籍合网用</li> <li>我已阅读并接受《籍合网用</li> </ul> | 户注册协议)<br>户规范使用服务协议) |          |             |
|                                                        | 注册                   |          |             |

## 2.1.3 ユーザー登録の方法

ユーザー登録ページで必要事項を入力します。

| 注册会员                                                                                                    | 注册全局                                                                                                    |
|----------------------------------------------------------------------------------------------------|----------------------------------------------------------------------------------------------------|
|                                                                                                    |                                                                                                    |
| 日本 +81 • 目机号,可用于登录和找回密码 🕜                                                                                                    | 日本 +81 ▼ 手机号,可用于登录和找回密码 ?                                                                                          |
| 请输入验证码发送验证码                                                                                                    | 请输入验证码 发送验证码                                                                                                    |
| 邀请码 (非必填)                                                                                                    | 邀请码 (非必填)                                                                                                    |
| 昵称, 1-16个字符                                                                                                    | 昵称, 1-16个字符                                                                                                    |
| 请设置登录密码                                                                                                    | 请设置登录密码                                                                                                    |
| 再次输入登录密码                                                                                                    | 再次输入登录密码                                                                                                    |
| 请选择密保问题                                                                                                    | 请选择密保问题                                                                                                    |
| 密保问题答案                                                                                                    | 密保问题答案                                                                                                    |
| <ul> <li>親已周渡并接受 (籍合岡用户注册协议)</li> <li>銀已周波并接受 (籍合岡用户规范使用服务协议)</li> </ul>                                                                                                    | <ul> <li>□ 我已阅读并接受《</li> <li>■ 我已阅读并接受《</li> <li>■ 我已阅读并接受《</li> <li>● 我已阅读并接受《</li> <li>● 和田子知道使用服务协议》</li> </ul> |
| 注册                                                                                                    | 注册                                                                                                    |
| 携帯電話番号入力の前にお使いの携帯電話の国                                                                                                    | 携帯電話番号を入力します。電話番号は、市外局                                                                                             |
| 番号「日本 +81」をプルダウンから選択します。                                                                                                    | 番の最初の0を除いた数字を入力します。                                                                                                |
|                                                                                                    | 例:090-1234-5678 の場合、9012345678 と入力                                                                                 |
|                                                                                                    |                                                                                                    |
|                                                                                                    | します。                                                                                                    |
| 注册合品                                                                                                    | します。                                                                                                    |
| 注册会员                                                                                                    | します。<br>□ … ■ ♥ ◎ * 歴 剤 ♥ ▲ ■ 09% 16:15<br>← 03-4405-9 留 :<br>発信 メニュー                                              |
| 注册会员<br>日本 +81 • 手机号,可用于登录和找回密码                                                                                                    | します。                                                                                                    |
| 注册会员<br>日本 +81 ◆ 手机号,可用于登录和找回密码                                                                                                    | します。                                                                                                    |
| 注册会员<br>日本 +81 ・ 手机号,可用于登录和找回密码<br>⑦<br>请输入验证码 发送验证码<br>发送验证码                                                                                                    | します。                                                                                                    |
| 注册会员<br>日本 +81 ・ 手机号,可用于登录和找回密码                                                                                                    | します。                                                                                                    |
| 注册会员<br>日本 +81 ・ 手机号,可用于登录和找回密码                                                                                                    | します。                                                                                                    |
| 注册会员<br>日本 +81 ・ 手机号,可用于登录和找回密码                                                                                                    | します。<br>・ ③ 9 ② * ご 3 ⑪ 』 ● 69% 16:15<br>← 03-4405-9 音 :<br>光信 メニュー                                                |
| 注册会员<br>日本 +81 ● 手机导,可用于登录和找回密码 ②<br>薄输入验证码 发送验证码<br>邀请码 (非必填)<br>昵称, 1-16个字符<br>请设置登录密码<br>再次输入登录密码<br>请选择密保问题 ●                                                                                                    | します。                                                                                                    |
| <ul> <li>注册会员</li> <li>日本 +81 ・ 手机号,可用于登录和找回密码 ②</li> <li>薄输入验证码 发送验证码</li> <li>邀请码(非必頃)</li> <li>昵称,1-16个字符</li> <li>靖段置登录密码</li> <li>再次输入登录密码</li> <li>请选择密保问题 ・</li> <li>密保问题答案</li> </ul>                                                                                                    | します。                                                                                                    |
| 注册会员     王机 ● 手机 ●,可用于登录和找回密码                                                                                                    | <ul> <li>します。</li> <li>● ● ● ● ● ● ● ● ● ● ● ● ● ● ● ● ● ● ●</li></ul>                                             |
| ・市部大部国          ・町田王登県和北回密商         ・         ・         ・                                                                                                    | <ul> <li>レます。</li> <li>● ● ● ● ● ● ● ● ● ● ● ● ● ● ● ● ● ● ●</li></ul>                                             |
| 上田会員         日本+81       手机号,可用于登录和此回密码         運輸入验证码       送送验证码         運輸码(非必項)       送送验证码         廠病码(非必項)          「市公和公室录密码          可次输入登录密码          「小市法择密保问题-       ・         空保问题答案       ●         ● 常見周期井羅家(暗合网用中記録所認知)       ●         ● 定因属井羅家(暗合网用中記録所認知)       ●         ● 定因属井羅家(暗合网用中記録所認知)       ●         ● 定因属井羅家(暗合网用中記録所認知)       ●         ● 定因属古祖語 ( 暗合网用中記録所認知)       ●         ● 定因属古祖語 ( 雷合の用・注册 ( い)       ●         ● 定因属古祖語 ( 雷合の用・注册 ( い)       ●         ● 定日属古祖語 ( 雷合の用・注册 ( い)       ●         ● 定日属古祖語 ( 雷合の用・注册 ( い)       ●         ● 定日属古祖語 ( 雷合の用・注册 ( い)       ●         ● 定日属古祖語 ( 雷合の用・注册 ( い)       ●         ● 定日属古祖語 ( 国会員)       ●         ● 定日属古祖語 ( 国会員)       ●         ● 定日属古祖語 ( 国会員)       ●         ● 定日属古祖語 ( 国会員)       ●         ●       ●         ●       ●         ●       ●         ●       ●         ●       ●         ●       ●         ●       ●         ●       ● | <ul> <li>レます。</li> <li>● ● ● ● ● ● ● ● ● ● ● ● ● ● ● ● ● ● ●</li></ul>                                             |
| 注册会员         日本+81<                                                                                                    | り ************************************                                                                             |

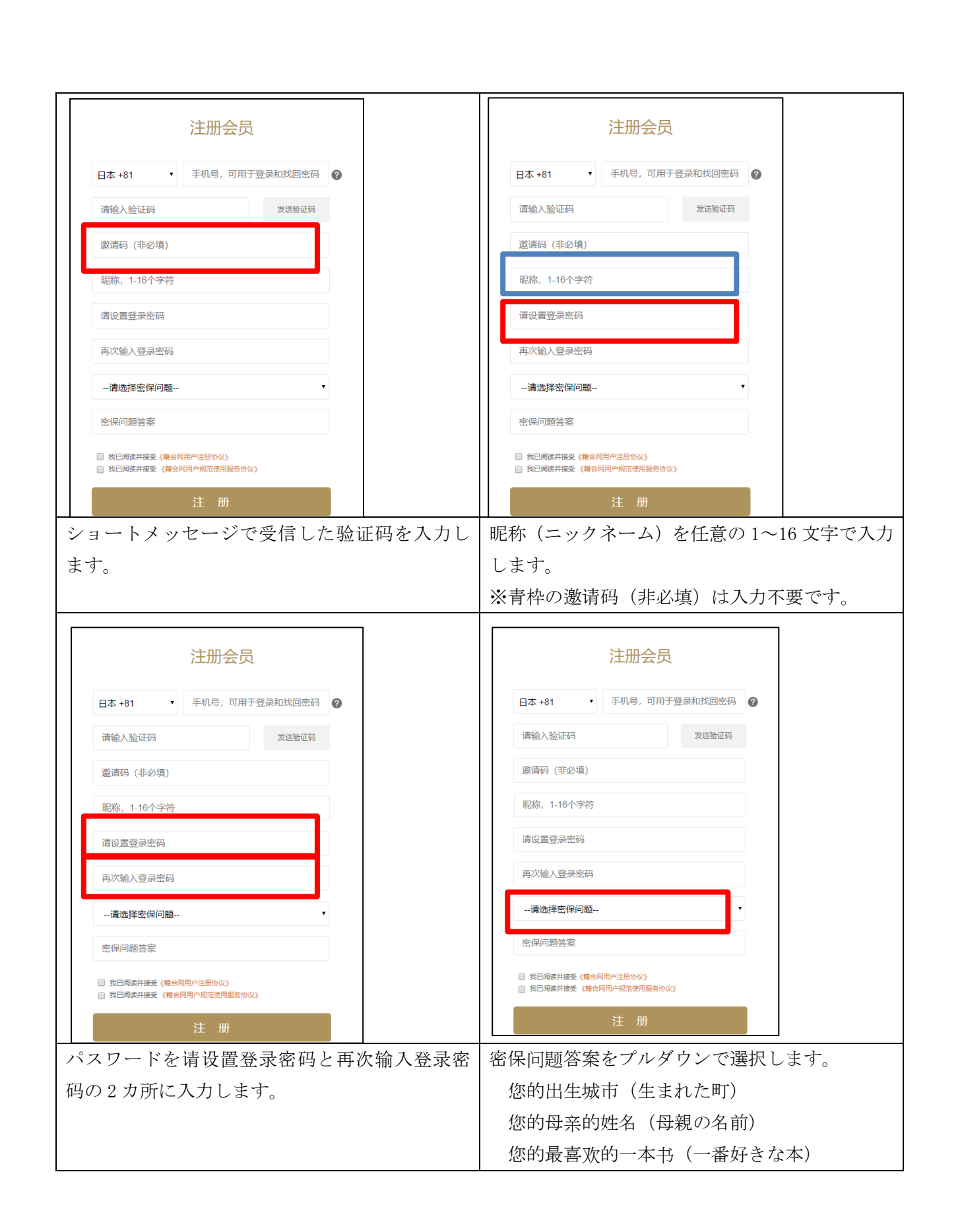

| 注册会员                                                                   | 注册会员                                                                                                    |
|------------------------------------------------------------------------|----------------------------------------------------------------------------------------------------|
| 日本 +81 • 手机号,可用于登录和找回密码                                                | 日本 +81 • 手机号,可用于登录和找回密码                                                                                                    |
| 清输入验证码发送验证码                                                            | 请输入验证码    发送验证码                                                                                                    |
| 邀请码 (非必填)                                                              | 邀请码 (非必填)                                                                                                    |
| 昵称, 1-16个字符                                                            | 昵称, 1-16个字符                                                                                                    |
| 達得業務当該四                                                                | 请设置登录密码                                                                                                    |
|                                                                        | 再次输入登录密码                                                                                                    |
| 再次输入登录您问                                                               |                                                                                                    |
| 请选择密保问题                                                                |                                                                                                    |
| 密保问题答案                                                                 |                                                                                                    |
| <ul> <li>我已周读并接受(籍合周用户注册协议)</li> <li>我已周读并接受(籍合周用户规范使用服务协议)</li> </ul> | <ul> <li>● 我已喝菜井撥受(&lt;</li> <li>● 我已喝菜井接受(</li> <li>● 我已喝菜井接受(</li> <li>● 我已喝菜井接受(</li> <li>● 我自己回菜井接受(</li> <li>● 我自己回菜用)</li> <li>● 我自己回菜井接受(</li> <li>● 我自己回菜用)</li> <li>● 我自己回菜用)</li> <li>● 我自己回菜用)</li> <li>● 我自己回菜用)</li> <li>● 我自己回菜用)</li> <li>● 我自己回菜用)</li> <li>● 我自己回菜用)</li> <li>● 我自己回菜用)</li> <li>● 我自己回菜用)</li> <li>● 我自己回菜用)</li> <li>● 我自己」</li> <li>● 我自己」</li></ul> |
| 注册                                                                     | 注册                                                                                                    |
| 密保问题答案の答えを入力します。                                                       |                                                                                                    |
|                                                                        | 用戸注冊協議》を読んで、同意します)                                                                                                    |
|                                                                        | 我已阅读并接受 《籍合网用户规范使用服务协议》                                                                                                    |
|                                                                        | (《籍合網用戸規範使用服務協議》を読んで、同意                                                                                                    |
|                                                                        | します)                                                                                                    |
|                                                                        | のチェックボックスにチェックを入れ、[注册]を                                                                                                    |
|                                                                        | クリックします。                                                                                                    |

### 2.2 個人アカウントでのログイン方法

### 2.2.1 籍合網から

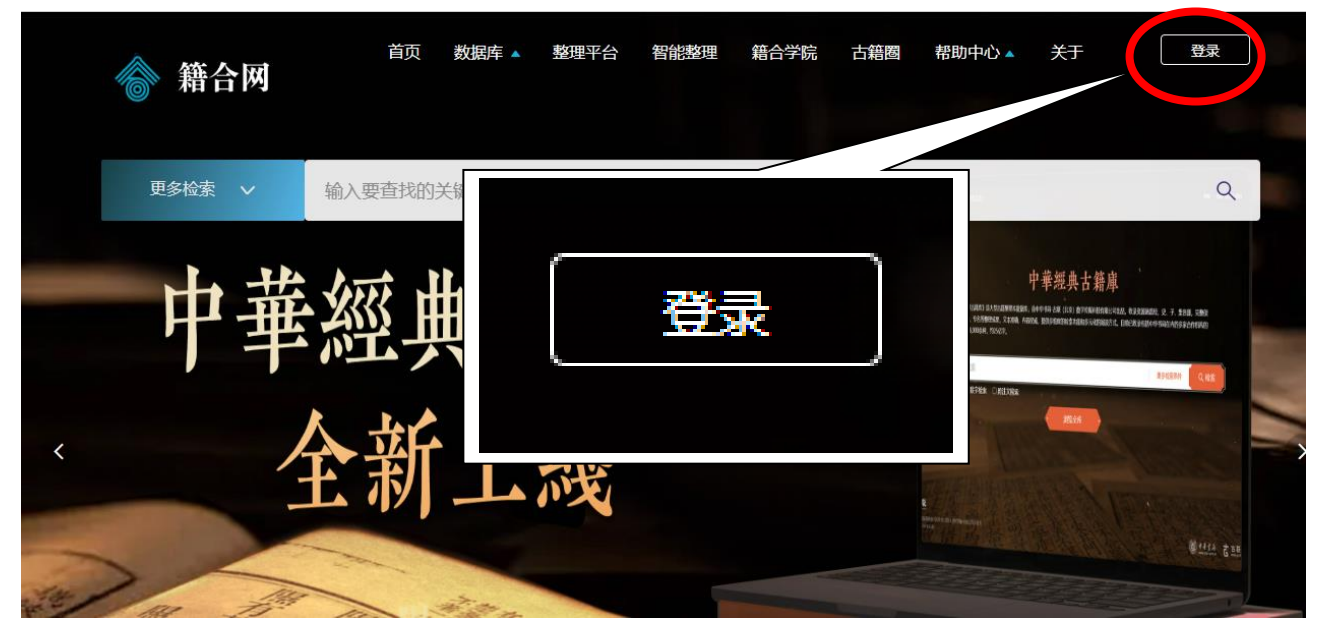

籍合網ページ右上部にある [登录] をクリックします。

2.2.2 中華経典古籍庫ページから

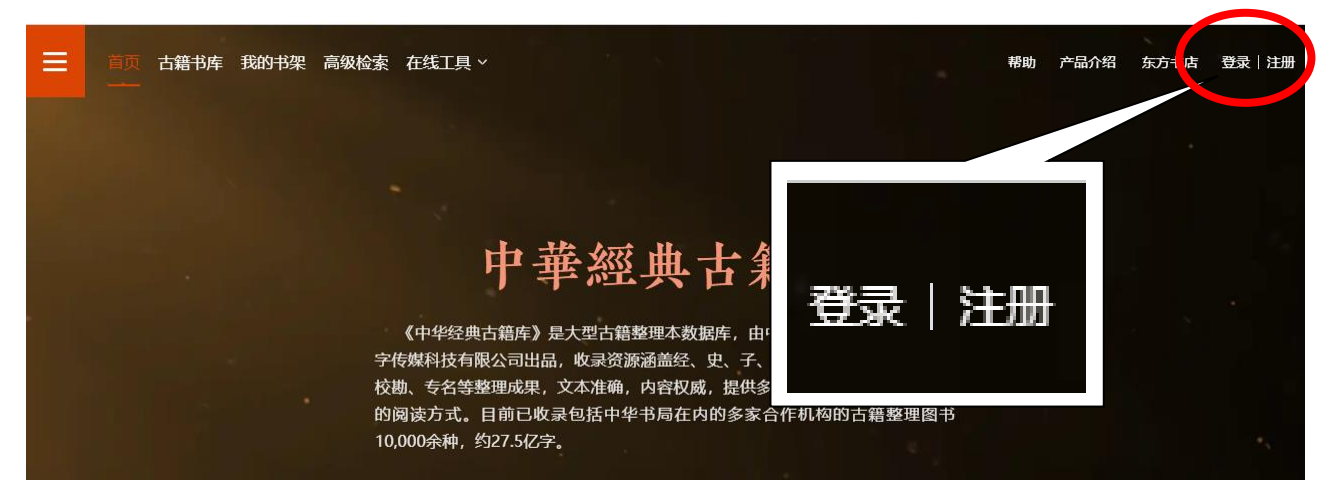

中華経典古籍庫ページ右上部にある [登录] をクリックします。

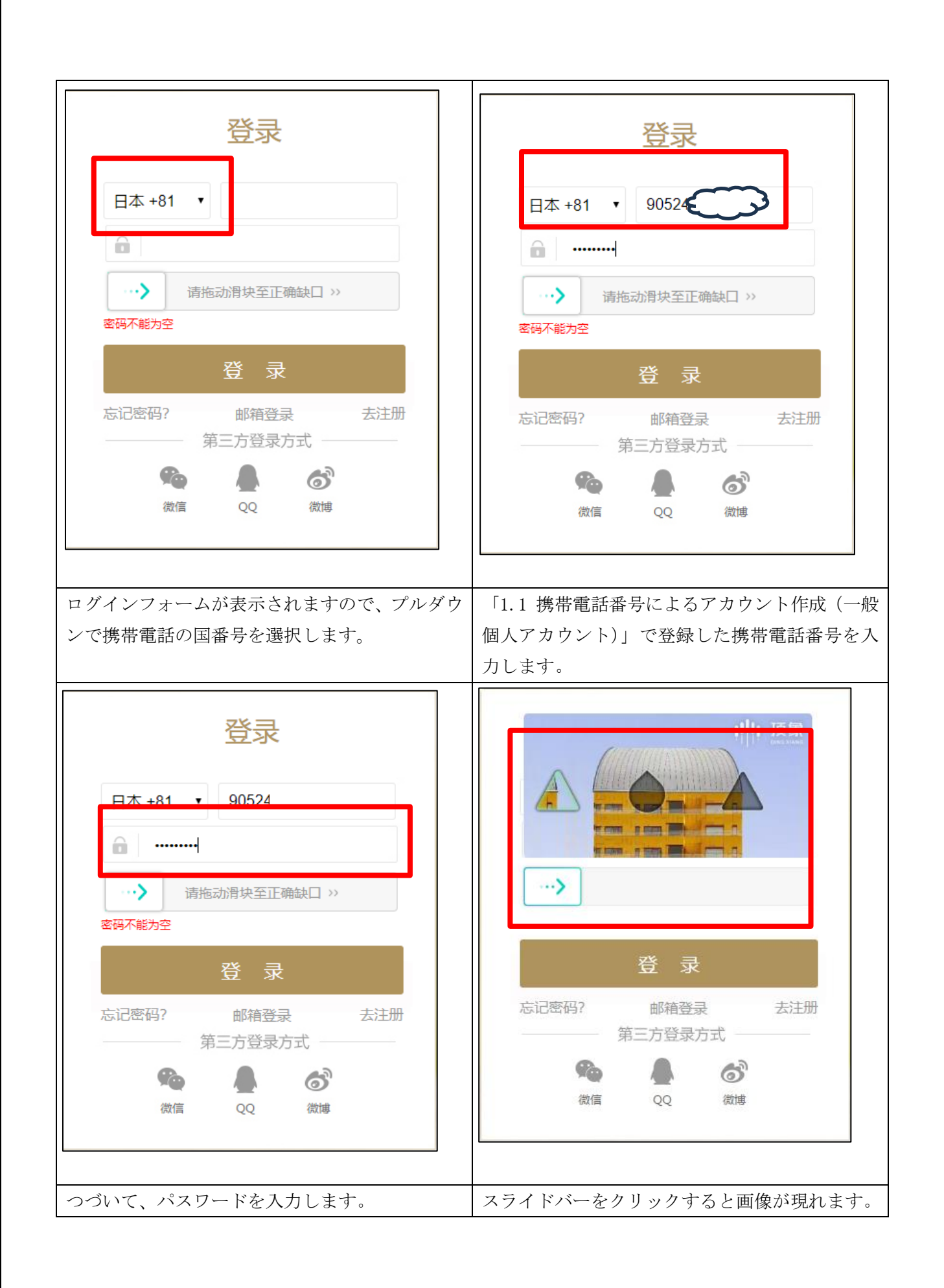

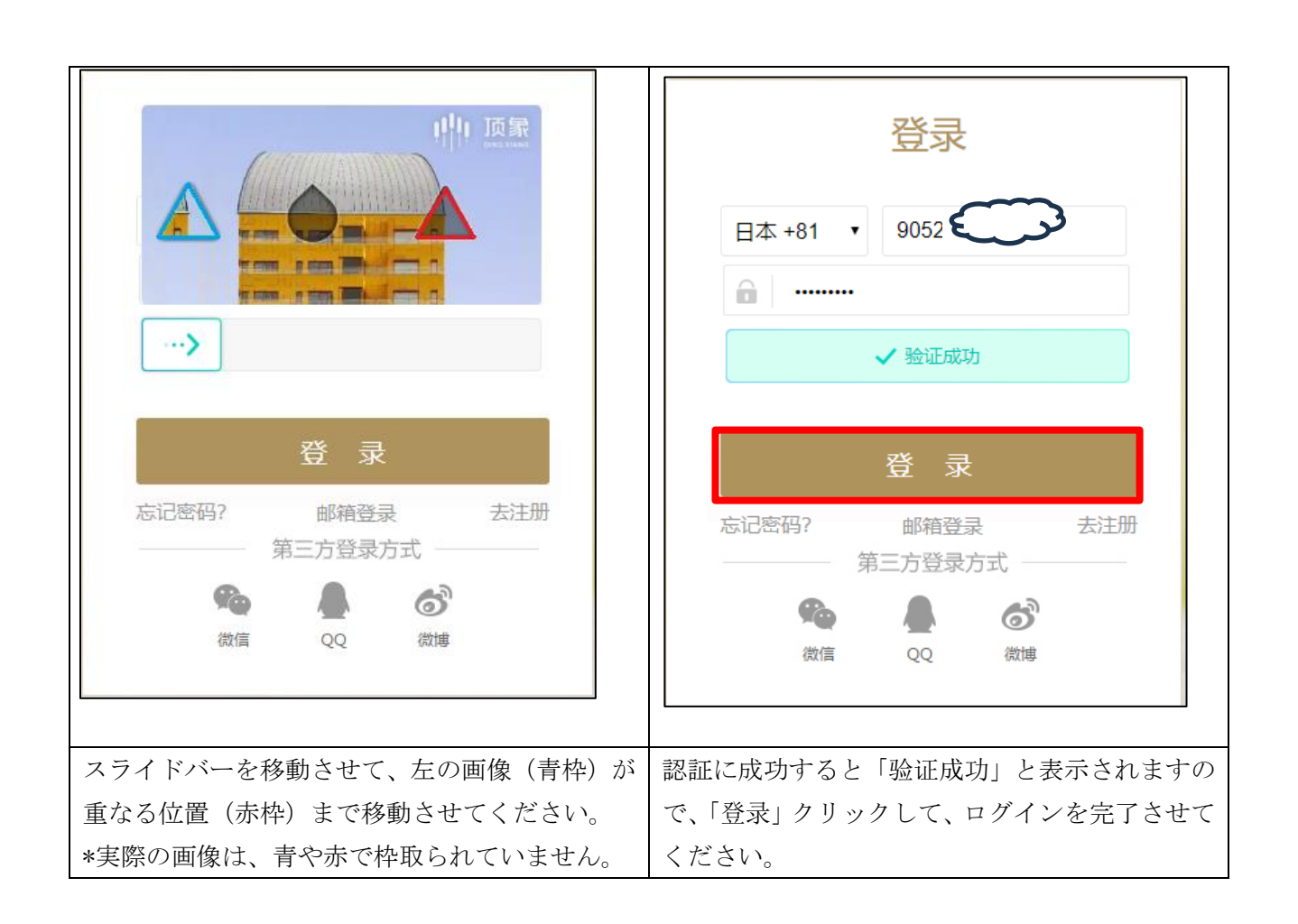

#### 2.2.3 個人ユーザーアカウントが不要な機能:

検索、原版表示、書影表示、古籍書庫、専名査訊、紀年換算

#### 2.2.4 個人ユーザーアカウントが必要な機能:

コピー機能、我的書架、我的筆記、検索記録、閲読歴史、聯機字典、字府査訊

各機能については、後述をご参照ください。項目の後ろに 🍪 がある機能は個人アカウントが必要です。

2.3 ログアウト

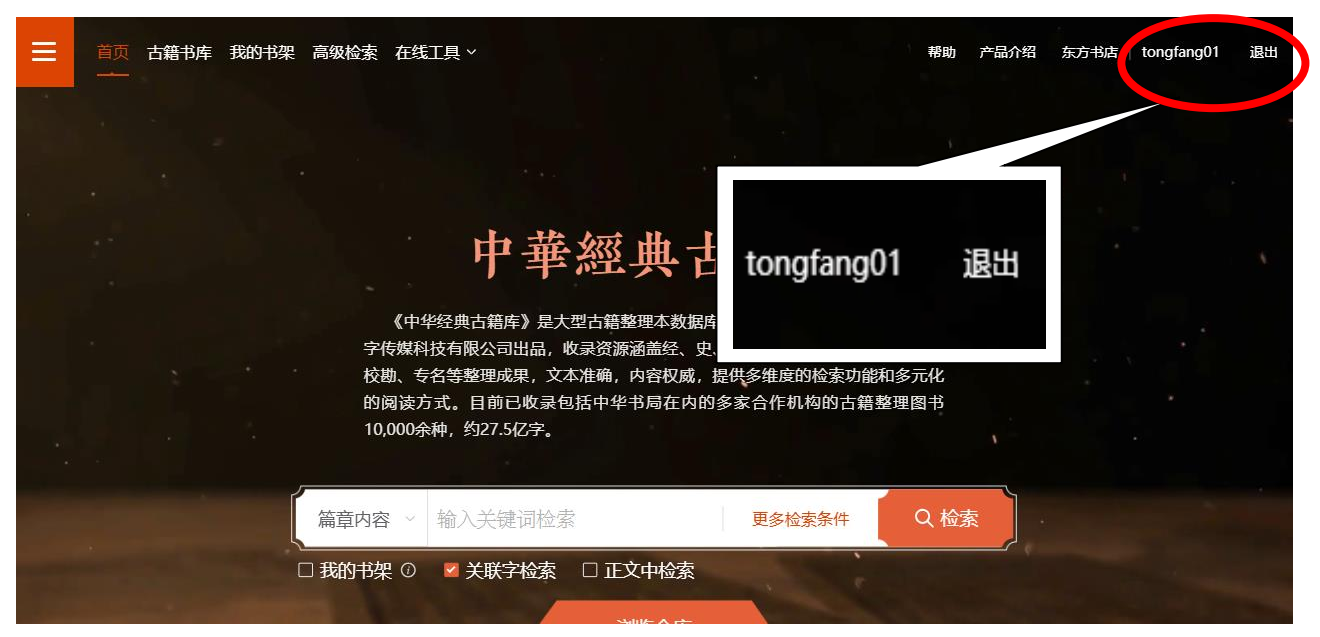

#### 右上部にある [退出] をクリックします。

| R 高级检索 在线工具 ~                                       |                                       | 帮助                                | 产品介绍 东方书店 | mhirosaka | 退出 |
|-----------------------------------------------------|---------------------------------------|-----------------------------------|-----------|-----------|----|
|                                                     |                                       |                                   |           |           |    |
|                                                     |                                       |                                   |           |           |    |
| 中華經                                                 | <b>亚典古籍</b> 属                         |                                   |           |           |    |
| 《中华经典古籍库》是大型古<br>字传媒科技有限公司出品,收录资<br>校期 专名笑整理成果 文本准确 | 審整理本数据库,由中华书局<br>源涵盖经、史、子、集各部,<br>每 - | -古联(北京)数<br>- 完整保留注释、<br>金索功能和多元化 |           |           |    |
| 的阅读方式 提示<br>10,000余利                                | 确认退出吗?                                | × 音整理图书                           |           |           |    |
| 篇章内容 ~ 输入实键词检索                                      | 取消 7                                  |                                   |           |           |    |
| <ul> <li>□ 我的书架 ① </li> <li>☑ 我的书架 ① </li> </ul>    | 正文中检索                                 |                                   |           |           |    |

[确认退出吗?] と表示されるので [确定] をクリックしてログアウトします。 この操作でログアウトされるのは、個人アカウントのみとなります。

## 3. 検索機能と原版表示

#### 3.1 簡易検索

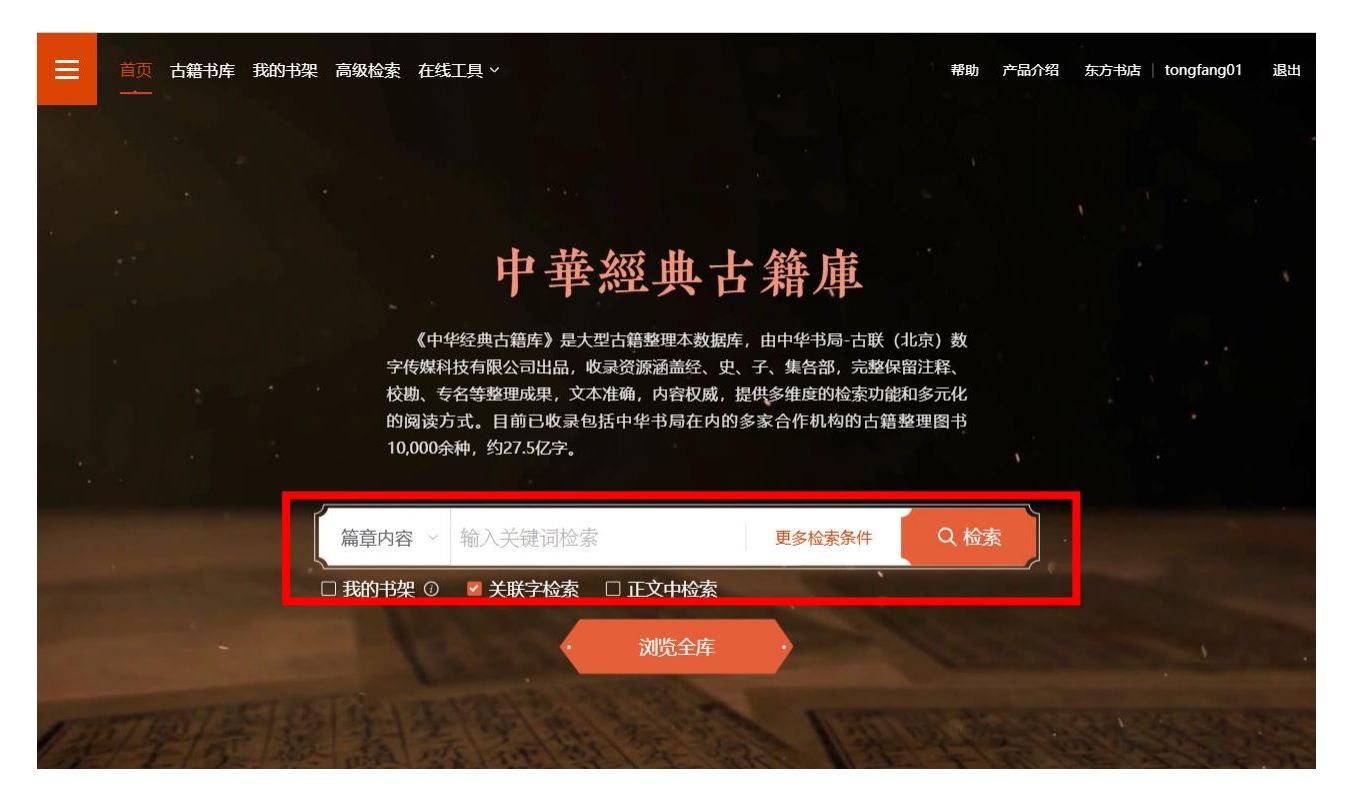

検索フィールドにキーワードを入力してをクリックします。

|        |            | × |
|--------|------------|---|
| 篇章内容   | 萬年縣        |   |
| 作者     | 输入关键词检索 检索 |   |
| 图书题名   | 元和         |   |
| □ 我的书架 |            |   |
|        |            |   |
|        |            |   |

[更多检索条件]をクリックすると[篇章内内容][作者][图书题名]の三つの条件を結合(AND)指定 して検索することができます。

#### 3.2 高级检索(高級検索)

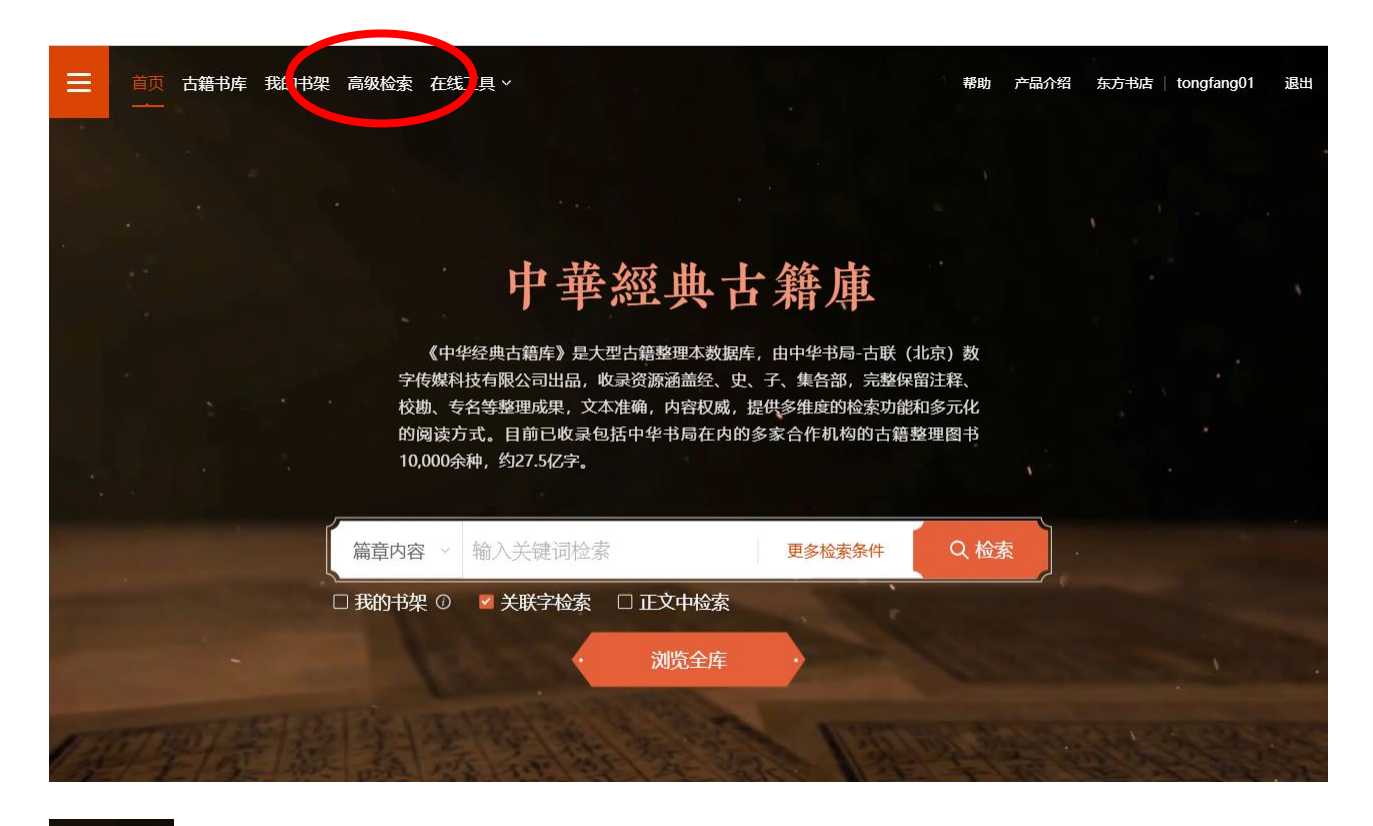

高级检索 をクリックすると、高級検索フォームに切り替わります。

高級検索には、従来の複数条件を結合して検索するものに加えて、二つの検索語の間隔を指定して検索 する[邻近检索]が新設されました。

### 3.2.1 高級検索

| ↓丁 邻近检索                                                              |
|----------------------------------------------------------------------|
| ↓工 邻近检索                                                              |
|                                                                      |
|                                                                      |
|                                                                      |
|                                                                      |
|                                                                      |
|                                                                      |
| 条件 搜索                                                                |
|                                                                      |
| 系行为予以更加细致的划分和界定,帮助您查<br>3、作者、出版社、丛编、图书简介,以及古<br>各合香数量的检索框,并可以选择运算逻辑, |
|                                                                      |

**高級検索では、**[篇文内容] [篇章题名] [图书题名] [作者] [出版社] [丛编] [图书简介] [正文] [注文] [专名词] [书名词] 11 項目を [并且 AND] [或 0R] [非 NOT] で結合して検索することができます。

また、关联字検索や同义词关联、忽略一个字、忽略标点などにチェックを入れることで様々な聯想検索 を実現することができます。

## 3.2.2 邻近检索(鄰近検索)

| 😑 🕕 中華經典古紀 | <b>峰山市</b> 首页古籍书库我的书架 高级检索                     | 、在线工具 ∨ ジ 深色模式            | ; 帮助 产品介绍 东方书店   mhirosaka 退出 |
|------------|------------------------------------------------|---------------------------|-------------------------------|
|            | 1 组合检索                                         | ↓丁 邻近检索                   |                               |
|            | 型 与                                            | □ 相距 5 个 字符               | •                             |
|            | <mark>《</mark> 关联字检索 《 同义词                     | 送联 前 清除条件 搜索              |                               |
|            | 邻近检索<br>适用于固定区间内复合查询。进入高级制<br>固定区间,字符间距最大值为30。 | 金卖页面后,选择"邻近检索"。多个检索词可通过设置 | 置相距字符确定                       |
|            |                                                | **                        |                               |

### 二つの検索後の間隔の最大文字数は30文字です。

### 例:「盟」と「耳」が5文字離れている場合

| ■ 组合检索            | ┇         |
|-------------------|-----------|
| 盟与耳               | 相距 5 个 字符 |
| ✔ 关联字检索   ✔ 同义词关联 | □ 清除条件 搜索 |
| 1                 | 8         |

### 検索結果

| 全部期次 🕑                        | 全文 请输入检索词 Q                                                                                                    |  |
|-------------------------------|----------------------------------------------------------------------------------------------------|--|
| 全文结果                          | 第 1 /93页, 每页 10 ~ 条 跳转 🗮 📕                                                                                                    |  |
| 录                             | 排序: 按四部 出版时间 一键添加本页检索结果至导出 💆                                                                                                    |  |
| ▶ 陳風陳譜                        | 2                                                                                                    |  |
| 内 容: 二姚虞<br>方東不<br>皆豫州<br>也但聲 | 思在胡公之前仍爲姚姓明是胡公始姓與耳何知胡公非閼父之身而知是其子者以傳言虞閼<br>及明音孟猪正義曰禹貢豫州云導菏澤被盟猪又曰熊耳外方至于陪尾注云屬豫州然則外方明猪<br>屬豫州陳在明猪之西則是豫州境內明,書作盟豬即左傳稱孟諸之糜爾雅云宋有孟諸是<br>訛字變耳大姬無子好巫覡禱祈鬼神歌舞。<br>化而爲 |  |
| 来 源:十三經                       | 注疏 清嘉慶刊本 > 三毛詩正義 > 廿三 > 陳風陳譜                                                                                                    |  |
| 书 目: 十三絕                      | /經部/總類                                                                                                    |  |
| □ 何人斯                         | 2                                                                                                    |  |
| 内容: 令譖我                       | 始姓编耳何知胡公非關父之』 潮也伊字毛皆爲維鄭皆爲                                                                                                    |  |
| 復言維                           | 解何人之意若何人實不共                                                                                                    |  |
| 侣侣餌                           | <b>荷澤被盟猪又曰熊耳外方至</b> 一而责人不唁知蘇公已得譴                                                                                                    |  |
| 知出此                           | 以雞箋云及與諒信也我與                                                                                                    |  |
| 我疑也                           | 州境內明豬尙書作盟豬卽左( 冷我不疑當還與汝相親不                                                                                                    |  |
| 壎漢書                           | 卵鄭司農云墳六孔知此三0                                                                                                    |  |
| 物豕犬                           | 神歌舞之樂民俗化而爲 調也司盟日盟旗民之犯命者 (二)                                                                                                    |  |
| 1/1/1/1/                      |                                                                                                    |  |

#### 3.3 検索結果

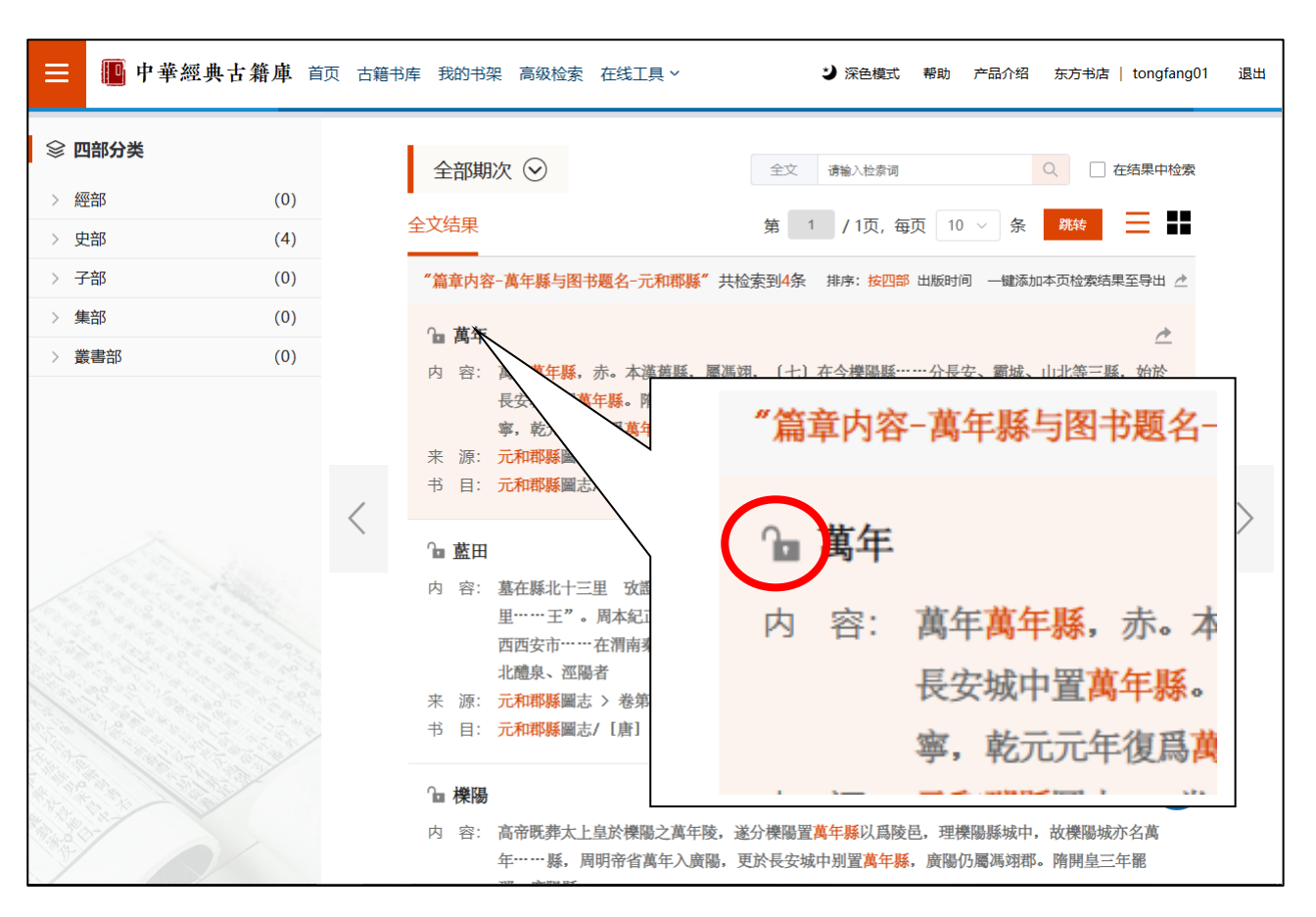

行頭の鍵アイコンのロックが解除されている文献は、本文をご覧いただけます。 検索でヒットした語句はオレンジ色で表示されます。

| ■ 中華經典古籍                                                                                                    | 庫                                                                                                    | シ 深色模式                                                   | 帮助                                                                                                    | 东方书店                                                                                                    | tongfang01                                                                                                    |                                                                                                    |
|----------------------------------------------------------------------------------------------------|----------------------------------------------------------------------------------------------------|----------------------------------------------------------|----------------------------------------------------------------------------------------------------|----------------------------------------------------------------------------------------------------|----------------------------------------------------------------------------------------------------|----------------------------------------------------------------------------------------------------|
| R 篇章内结果共3条                                                                                                    | 萬年野 × 在当前篇章范围内检索 Q                                                                                                    | Q                                                        | Ð                                                                                                    | 63                                                                                                    | ][                                                                                                    | ×                                                                                                    |
| 书内结果 篇章内结果                                                                                                    | 元和耶縣圖志 > 卷第一 關內道一 > 京兆府上 > 萬年 < >                                                                                                    |                                                          |                                                                                                    |                                                                                                    |                                                                                                    |                                                                                                    |
| 1. 萬年縣,赤。本漢舊縣,屬馮<br>湖,(七)<br>2. 城、山北等三縣,始於長安城中<br>置萬年縣。隋開皇三年遷都,改爲大<br>興縣,<br>3. 寶七年,改爲咸寧,乾元元年復<br>爲 <u>萬年縣</u> 。然南山,在縣南五十里。<br>按經傳 | 第2           萬年縣,赤、本漢舊縣,屬 <u>馮翊</u> ,(t)在今 <u>樓陽縣</u><br>東北三十五里。 <u>周明帝二年</u> ,分長安、霸城、山北等三<br>縣,始於 <u>長安城</u> 中置 <u>萬年縣</u> 。隋 <u>開皇</u> 三年遷都,改爲大<br>縣,如於 <u>長安城</u> 中置 <u>萬年縣</u> 。隋 <u>開皇</u> 三年遷都,改爲大<br>與縣,理 <u>這陽坊</u> 。武德元年,復爲 <u>萬年。乾封</u> 元年,分<br>置明堂縣,理 <u>永樂坊</u> ,長安三年廢。(小)天寶七年,改<br>爲 <u>咸寧,乾元</u> 元年復爲 <u>萬年縣</u> 。                於一,在寒南五十里。按經傳所說,終南山一名<br>太一,亦名中南。據張衡西京賦云 " <u>於南</u> 、太一,隆幅<br>崔崒"。潘岳西征賦云 " <u>九峻、敝嶭</u> ,太一、 <u>施峻</u> ,面<br><u>終南</u> 而背 <u>雲陽</u> ,跨平原而連嶓冢"。然則終南、太一,<br>北山也。                 聖原,在縣西南二十八里。詩注云 " <u>畢</u> , <u>終南</u> 之道<br>之也"。 <u>書</u> 於云 " <u>周公</u> 薨, <u>成王</u> 葬於 <u>畢</u> ",是也。(九)                 印合一,在縣東南二十里。亦謂之 <u>霸上</u> ,漢文帝葬<br>其上,謂之霸時,王仲宣詩曰,"南容霸時豈, 祠首望長 | 早原,在鎌西南二十八里。詩注云(犀,微南之道名也)。書序云(周公薨,成王菲於<br>元和耶稣員友 Ⅲ六直 □ □ | 而達吨家。 然則決厥 "太儿" 非一山也。<br>「於南"太一" 陸城並举" "詩冊西征號云" 八岐" 縱樁"太一" 龍岐" 面於南面習雲陽, 跨平原。 陰雨山, 在縣南五十團。 按經僅所說, 於南山一名太一, 亦名中南。 捷張衢萬京獻云陳寧 被元元年復四萬年闌。 | 武德元年,復爲萬年。 乾封元年,分置明堂縣,理水糜坊,長安三年廢。(4) 天寶七年,改爲安、斷城,山北等三縣,始於長安城中寬萬年縣。 隋開皇三年遷猶,改爲大興縣,理宜陽坊。廣保顯,秀。 本識費勝,屬馮翊(4) 在今攘陽縣東北三十五星。 周明帝二年,分長 | 世田。 世田。 「又十一」「廣保、民法、副憲」に原、陳晟、帰天、津洗、富保、関語、威勵、潤満、 ○、試、同民主要。準令はなく(○教ま): (() ●(素)) 「() ○() ○() ●() ○() ●() ○() ●() ○() ●() ○() ●() ●() ●() ●() ●() ●() ●() ●() ●() ● | ししくしょうそうで、こうできましたしましていた。 ちょうちょう しょうしょう しょうちゅう しょうちゅう しょうしょ しゅうしょ スクローク スクローク スローク ス |
|                                                                                                    | <ul><li>③ 上−篇 ○</li></ul>                                                                                                    |                                                          |                                                                                                    | 5 C                                                                                                    |                                                                                                    |                                                                                                    |

検索でヒットした語句は黄色マーカーで表示されます。

## 3.4 機能

| = 📴 中華經典古籍                                                                           | 手庫                                                                                                    | ⇒ 深色模式                                                                                           |
|--------------------------------------------------------------------------------------|----------------------------------------------------------------------------------------------------|--------------------------------------------------------------------------------------------------|
| U 划线共1条                                                                              | 萬年野赤 × 在当前篇章范围内检 Q                                                                                                    | Q                                                                                                |
| <ul> <li>萬年(今陝西西安),京兆府雍州</li> <li>屬縣,《元和郡縣圖志》卷一「關</li> <li>内道一·京兆府萬年縣」條云:</li> </ul> |                                                                                                    |                                                                                                  |
| 「萬年縣,赤。<br>【                                                                         | 今 字、號,可據補。                                                                                                    |                                                                                                  |
| 2025-03-13 13:36:45                                                                  |                                                                                                    | 閱 惩                                                                                              |
| 来自: 舊唐書文苑傳箋證 > 卷二 《 舊唐<br>書 》卷一百九十中《 文苑列傳中》 > 李演                                     | 萬年(今陝西西安),京兆府雍州屬縣,《元和郡縣圖                                                                                                    |                                                                                                  |
|                                                                                      | 志》卷一「關内道一・京兆府萬年縣」條云: 「萬年縣,赤。                                                                                                    | 又<br>先<br>御<br>御<br>御<br>御<br>御<br>御<br>御<br>御<br>御<br>御<br>御<br>御<br>御<br>御<br>御<br>御<br>御<br>御 |
|                                                                                      | 51     回     44     U     必     回     [Q]     段     回       字数     复制     引用     划线     笔记     篇章内检索     书内检索     全库检索     联机调典     修订 | 查 卷二<br>查 卷二                                                                                     |
|                                                                                      | <b>縣。</b> 武德元年,復爲萬年。」                                                                                                    | 俟 武 武 唐<br>考。時                                                                                   |
| E                                                                                    | 到 未知李適舉進士之確年,蓋在武后時。                                                                                                    | 新氏,河東道河中府<br>第6、河東道河中府                                                                           |

## 3.4.1 复制 (複製・コピー) 🌍 :

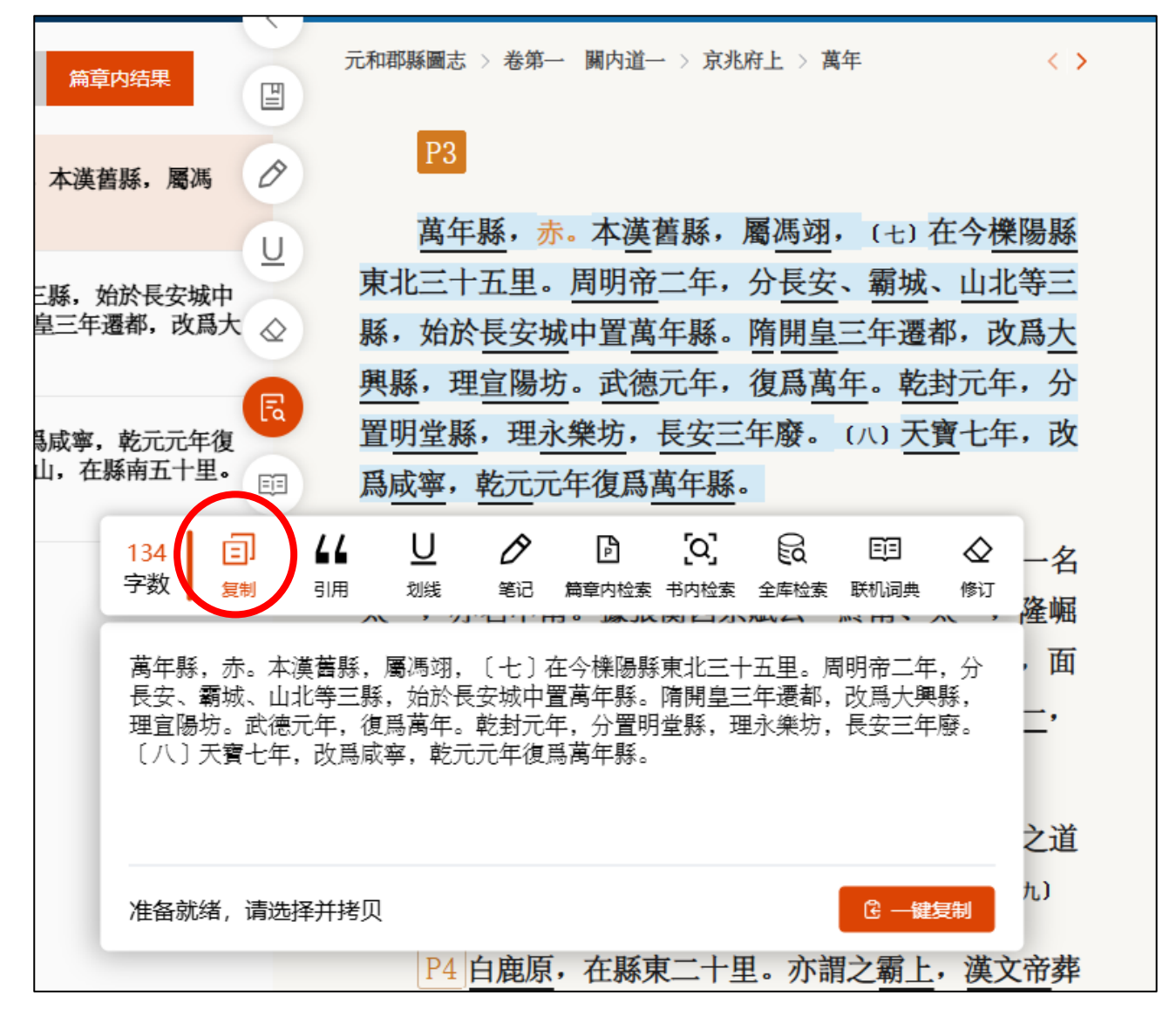

コピーする箇所を選択し、右クリックすると、サブメニューが表示され選択した箇所をコピーすることができます。

## 3.4.2 引用(引用コピー) 🌍 :

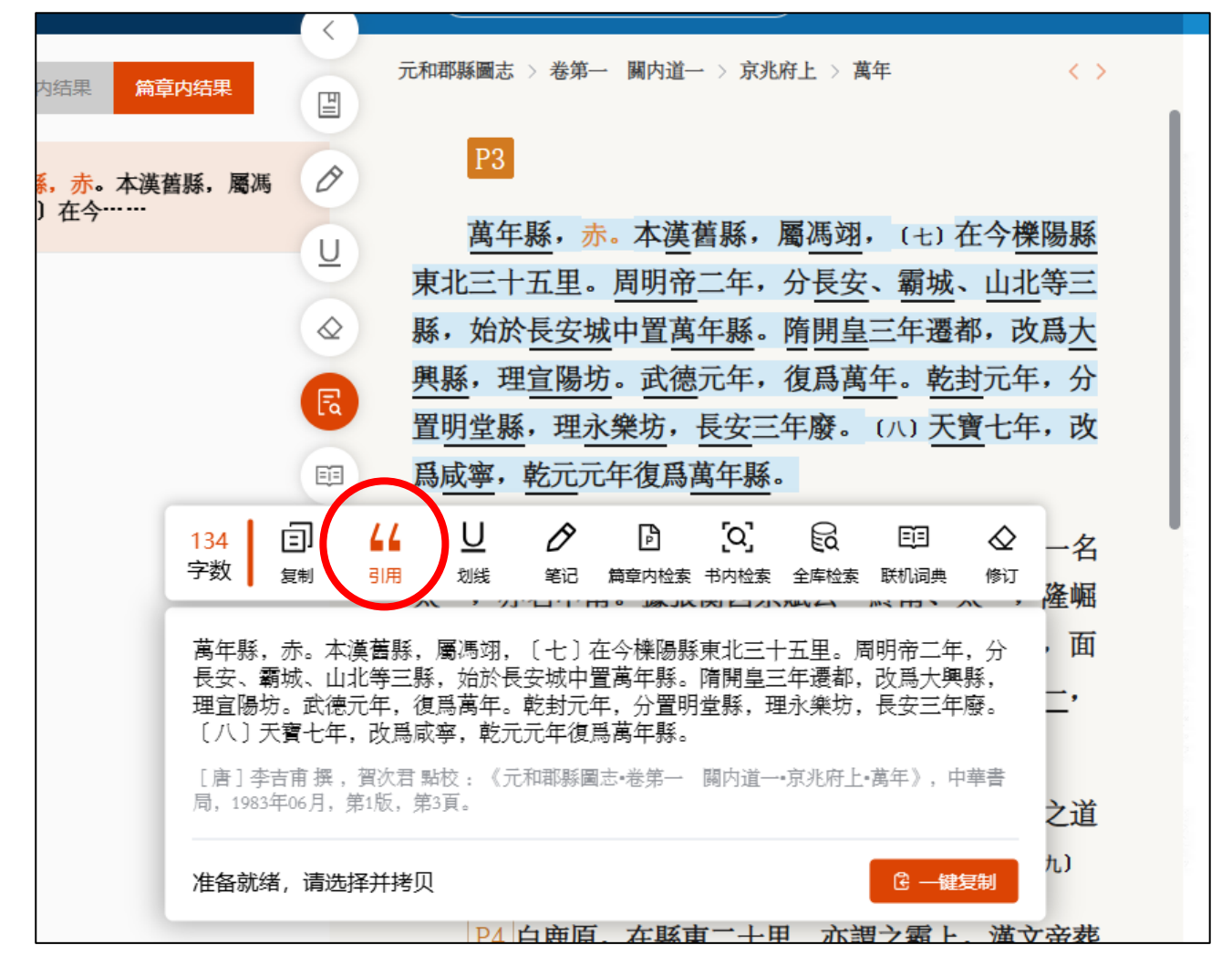

引用コピーでは自動的に出典情報が付加されます。

| 3.4.3 划线(劃)                                                         | 線、アンダーライン、マーカー) 😽 :                                                                                                    |
|---------------------------------------------------------------------|----------------------------------------------------------------------------------------------------|
|                                                                     | 萬年縣 × 在当前篇章范围内检索 Q № P ⑤ Ø                                                                                                    |
|                                                                     | 元和郡縣圖志 > 卷第一 關內道一 > 京兆府上 > 萬年 < >                                                                                                    |
| 電馮 ⊘                                                                | P3                                                                                                    |
| U <sup>2</sup><br>安城中<br>改爲大 ◇<br>下<br>下<br>て<br>下<br>て<br>十里。<br>三 | 萬年縣,赤。本漢舊縣,屬馮翊,(七)在今櫟陽縣<br>東北三十五里。周明帝二年,分長安、霸城、山北等三<br>縣,始於長安城中置 <mark>萬年縣</mark> 。隋開皇三年遷都,改爲大<br>興縣,理宣陽坊。武德元年,復爲萬年。乾封元年,分<br>置 <u>明堂縣,理永樂坊,長安三</u> 年廢。(八)天寶七年,改<br>爲 <u>咸寧,乾元</u> 元年復爲 <mark>萬年縣</mark> 。 |
|                                                                     | <u>於南山</u> ,在縣南五十里。按經傳所說, <u>於南山</u> 一名<br><u>太一</u> ,亦名 <u>中南。據張衡</u> 西京賦云 " <u>終南、太一</u> ,隆崛<br>崔崒"。潘岳西征賦云 " <u>九嵕、嶻嶭,太一</u> 、巃嵷,面<br><u>終南</u> 而宵 <u>雲陽</u> ,跨平原而連嶓豕"。然則終南、太一,<br>非一山也。                 |

# 3.4.4 笔记 (筆記、メモ) 🌍 :

| 果 篇章内结果                                                                                                    | 元和郡縣圖志 > 卷第一 關內道一 > 京兆府上 > 萬年 < >          |
|----------------------------------------------------------------------------------------------------|--------------------------------------------|
| 赤。本漢舊縣,屬馮                                                                                                    | P3                                         |
| 7                                                                                                    | 萬年縣,赤。本漢舊縣,屬馮翊, (七) 在今櫟陽縣                  |
|                                                                                                    | 東北三十五里。 <u>周明帝</u> 二年,分 <u>長安、霸城、山北</u> 等三 |
|                                                                                                    | 縣,始於長安城中置萬年縣。隋開皇三年遷都,改爲 <b>大</b>           |
|                                                                                                    |                                            |
| <b>E</b> à                                                                                                    |                                            |
| Ē                                                                                                    |                                            |
| 134<br>字数 <sup>1</sup><br><sup>134</sup><br><sup>134</sup><br><sup>134</sup><br><sup>134</sup><br><sup>134</sup><br><sup>134</sup> |                                            |
| 笔记内容                                                                                                    |                                            |
| 赤とは                                                                                                    |                                            |
|                                                                                                    | 3 / 200 之道                                 |
|                                                                                                    | 九)<br>确定                                   |
|                                                                                                    | P4 白曲佰, 在縣甫二十田 亦謂之霸上, 滿文帝苑                 |

選択した箇所に、自分だけのメモを残すことができます。

#### 3.4.5 [篇章内検索] [書内検索] [全文検索] :

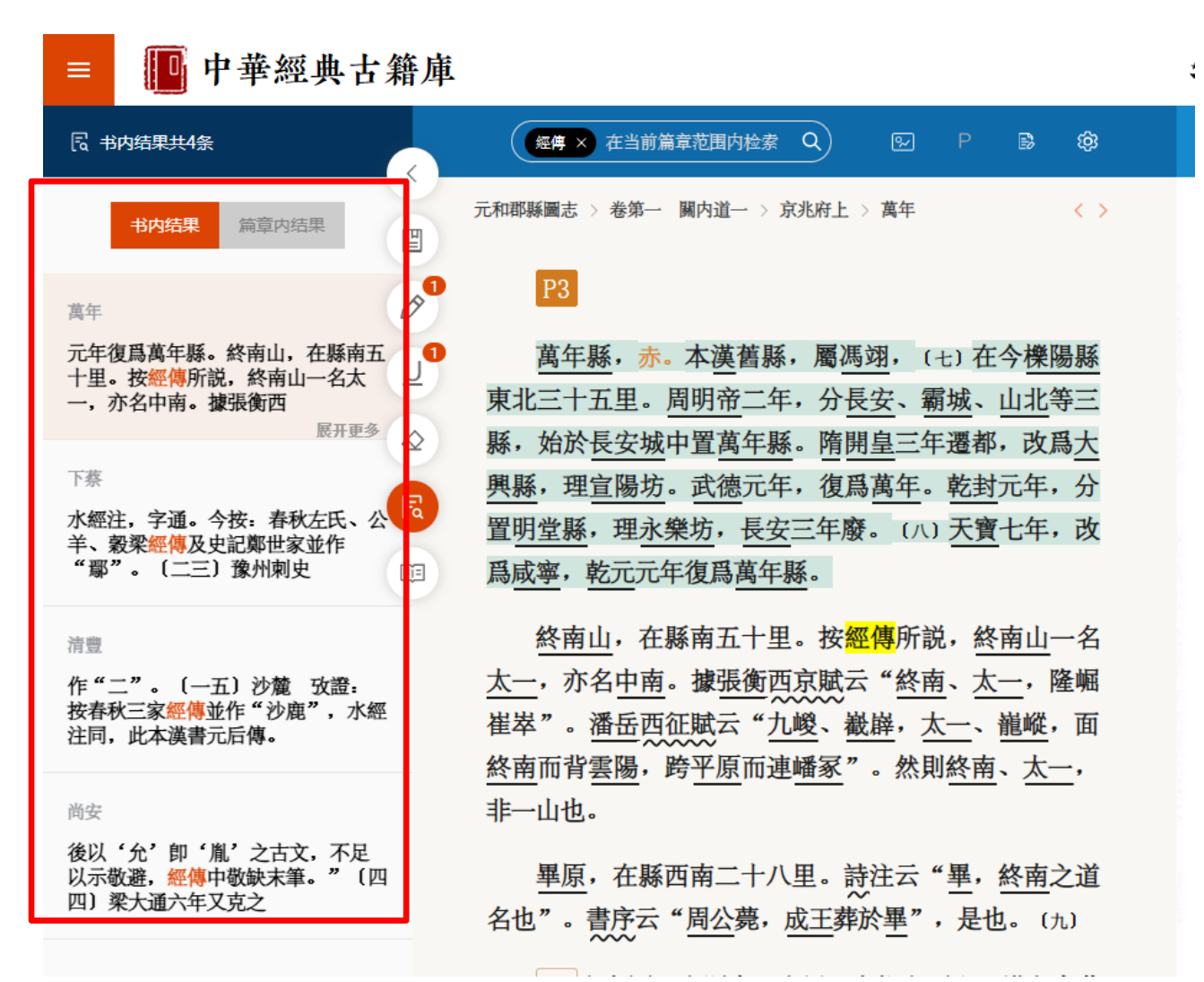

選択した語句で同一篇章内、同一書内、中華経典古籍庫全体への全文検索を実行することができます。

# 3.4.6 联机词典(聯機詞典) 🌍 :

|   | 萬年縣赤× 在当前篇章范围内检 Q                                          |
|---|------------------------------------------------------------|
| E | 元和郡縣圖志 > 卷第一 關內道一 > 京兆府上 > 萬年 < >                          |
|   |                                                            |
| U | <mark>萬年縣,赤。本漢舊縣,屬馮翊,(七)在今櫟陽縣</mark> 是澤澤國                  |
|   | 1 回 44 U Ø D Q Q E Q C M M M M M M M M M M M M M M M M M M |
| R | <b>对</b>                                                   |
| Ē | 出处:中华大字典 也。<br>出处:中华大字典                                    |
|   | 释文:①飛兒。見《說文》。《段注》: ~字本義。僅見於此。經史多假爲昱字。以同立聲                  |
|   | 也。〔按廣雅釋詁。翋骤。飛也。翋即~之變形。義與許合〕。                               |
|   | 左侧功能区查看更多解释内容〉                                             |
|   | 終南而背雲陽,跨平原而連嶓冢"。然則終南、太一,                                   |
|   | 非一山也。                                                      |

『中華大字典』を底本としたオンライン辞書。

その他の工具書を利用するには別途『中華文史工具書数拠庫』の契約が必要です。

# 3.4.7 修订(修訂・校訂) 🌍 :

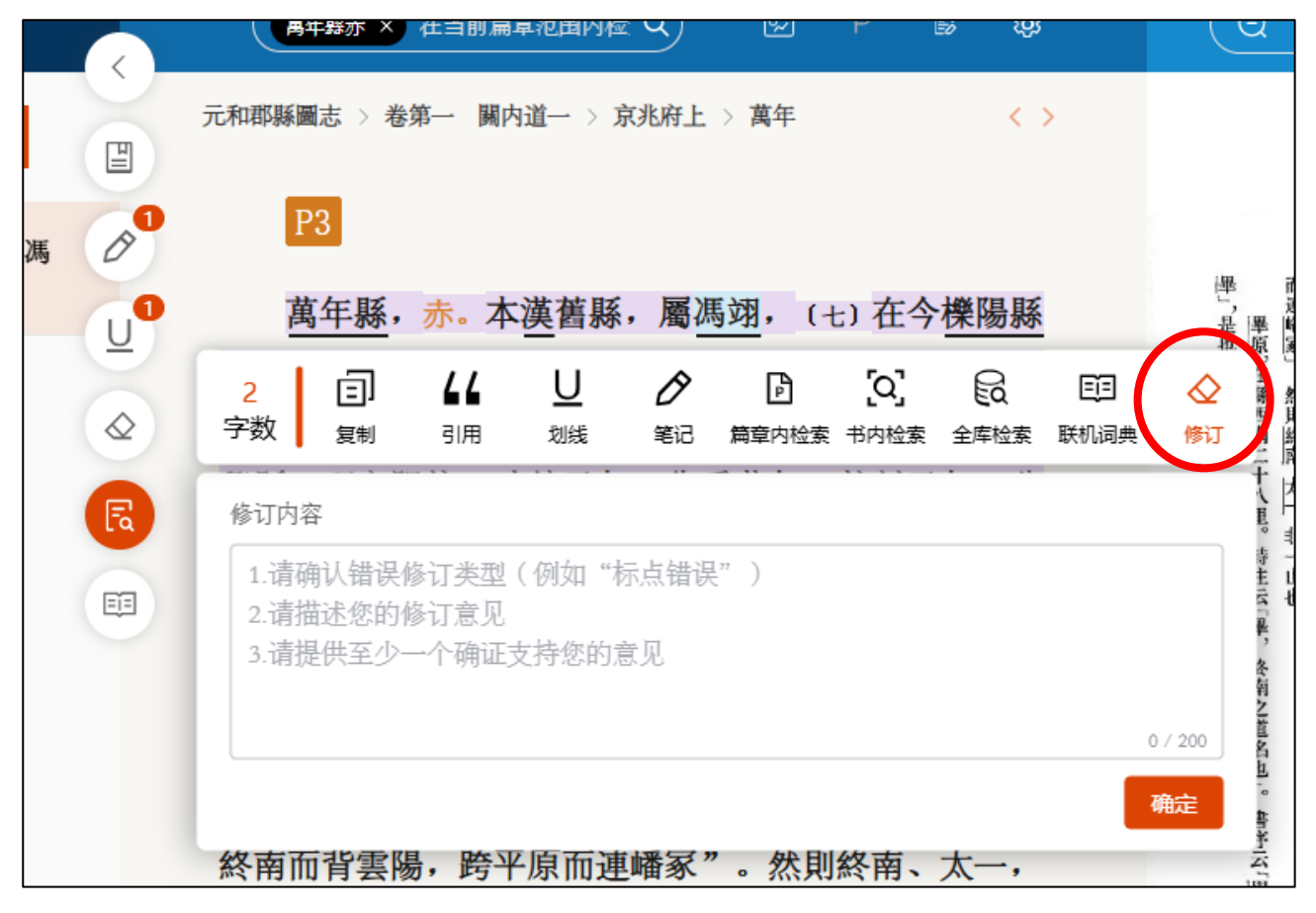

選択した箇所に、自分だけの校正を残すことができます。

## 3.5 検索結果表示

## 3.5.1 検索結果

| 😑 🖪 中華經典                                     | 古籍庫 首页     | 古藉书库我的书架 高级检索在线工具 > ジ 深色観式 報助 产品介绍 东方书店   mhirosaka 退出                                                                                                    |
|----------------------------------------------|------------|----------------------------------------------------------------------------------------------------|
| <ul><li></li></ul>                           | (0)        | 全部期次     ・     ・     ・     ・     ・     ・     ・     ・     ・     ・     ・     ・     ・     ・     ・     ・     ・     ・     ・     ・     ・     ・     ・     ・     ・     ・     ・     ・     ・     ・     ・     ・     ・     ・     ・     ・     ・     ・     ・     ・     ・     ・     ・     ・     ・     ・     ・     ・     ・     ・     ・     ・     ・     ・     ・     ・     ・     ・     ・     ・     ・     ・     ・     ・     ・     ・     ・     ・     ・     ・     ・     ・     ・     ・     ・     ・     ・     ・     ・     ・     ・     ・     ・     ・     ・     ・     ・     ・     ・     ・     ・     ・     ・     ・     ・     ・     ・     ・     ・     ・     ・     ・     ・     ・     ・     ・     ・     ・     ・     ・     ・     ・     ・     ・     ・     ・     ・     ・     ・     ・     ・     ・     ・     ・     ・     ・     ・     ・     ・     ・     ・     ・     ・     ・ <td< th=""></td<> |
| <ul> <li>&gt; 史部</li> <li>&gt; 子部</li> </ul> | (3)        | * 篇章内容-萬年縣亦 共检索到9条记录 排赤: 接四節 出版时间 一個海 化检索器至导出 よ                                                                                                    |
| <ul><li>&gt; 集部</li><li>&gt; 叢書部</li></ul>   | (6)<br>(0) | □ 李適 内容: >卷-「III内道一·京兆府萬年騷」條云, 「 英菌縣, 屬馬翊                                                                                                    |
| ~                                            | F          |                                                                                                    |
|                                              |            | 全文 排紙入世部河 Q ○ 在垣果中检索<br>第 1 / 1页, 毎页 10 〜 条 解除 三 ●●<br>井谷実町5条记录                                                                                                    |
|                                              |            | 常愈文集集校选注(共计5序结果) □ □ 加入书架<br>者:[唐]韓愈著 整理者:劉真倫、岳珍校注<br>类:集部/別集類<br>介:本書36卷,是對韓集文本的綜合校理本。整理包括三方面內容。集校、注釋<br>目は法律                                                                                                    |
|                                              |            | 唐唐書文苑傳箋證(共计1条结果) ○加入世梁   者: 李菁 著 整 理 者: 周祖譔 主编   关: 史部/紀傳類   介: 《 值唐書文苑傳箋證》爲周祖譔主編《歷代文苑傳箋證》第2册,李菁著。正   国政法部                                                                                                    |
|                                              |            |                                                                                                    |

検索結果の表示を切替えることができます。

原版表示

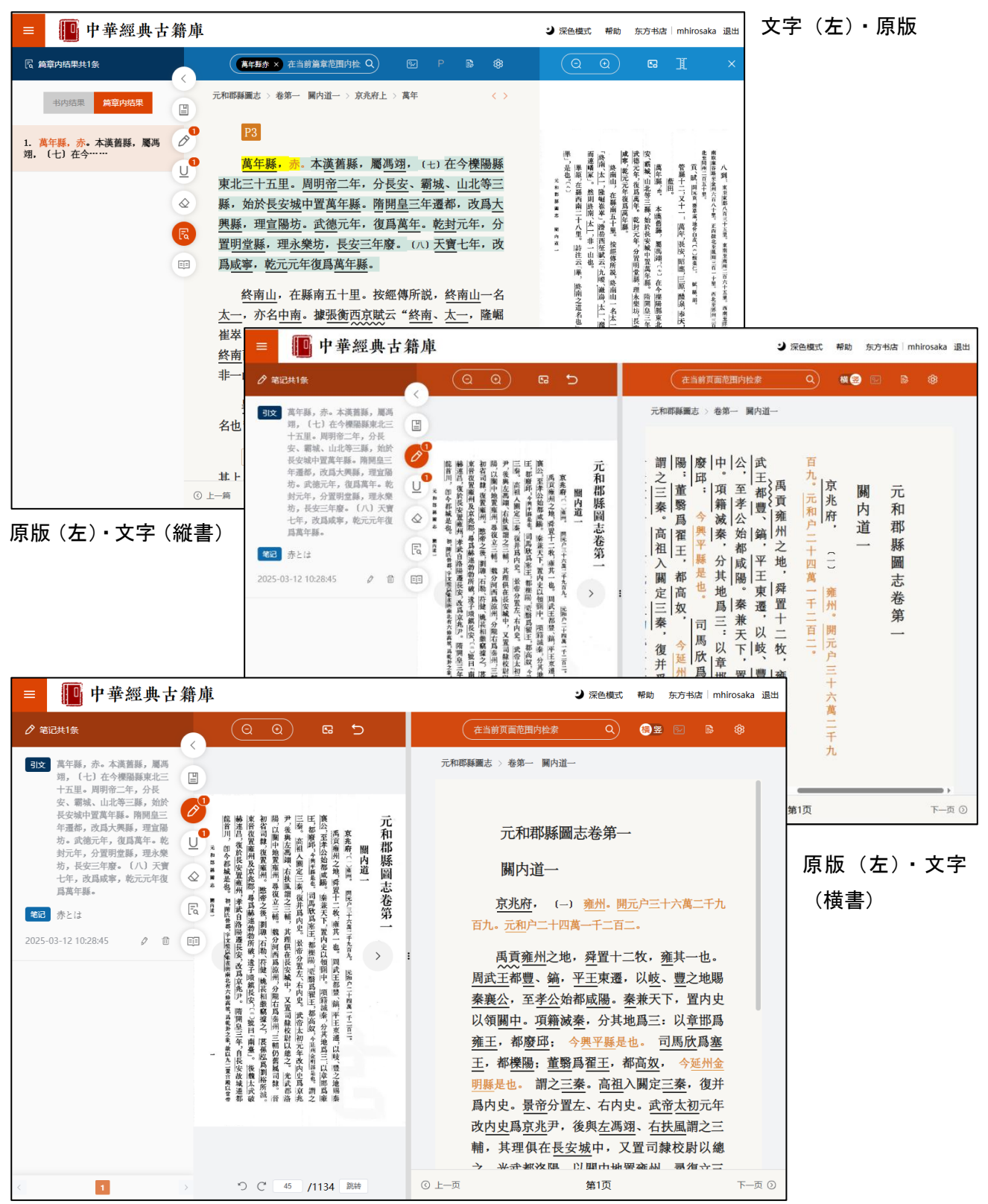

原版(画像)と文字の対象表示、原版の表示非表示、原版と文字の左右入替え、文字の縦書・横書切替 ができます。

| = 📭 中華經典 | 古籍庫                                                                                                    | ť %                                  | 深色模式 帮助                 | 东方书店 mhirosaka 退出   |
|----------|----------------------------------------------------------------------------------------------------|--------------------------------------|-------------------------|---------------------|
| 民页内结果共0条 |                                                                                                    | 在当前页面范围内检索                           | Q 橫竖                    |                     |
| 书内结果页内结果 | Ē                                                                                                    | 元和郡縣圖志 > 卷第一 關內道一                    | 字号 A                    | A- 缺省字号 A+          |
|          | の  職隊席初時尹臣王廣 元                                                                                                    | 史内都廢中公武                              | 育景 正文 一                 | 20 + ¥              |
|          | ●<br>「川」<br>「加」<br>「加」<br>「加」<br>「加」<br>「加」<br>「加」<br>「加」<br>「加                                                                                             | 爲史 高 邱 ○  王、<br> 京 ○ 奴 : 項 至 都}      | 禹 注文 -                  | 18 +                |
|          | ● # # 是 他。 # # # # # # # # # # # # # # # # # #                                                                                                    |                                      | <b>豬</b> 校/脚注 一<br>州 遼  | 16 + 🗸              |
|          |                                                                                                    | 後置之 欣,都,<br>與左 三爲分 咸 平               | 之 地                     |                     |
| 暂无数据     | ■                                                                                                    | 左 、 秦 塞 其 陽 王<br>馮 右 。 王 地 。 東       | 字问距 —<br><b>舜</b> 行问距 — | 0 + 缺省<br>1.75 + 缺省 |
|          | 陸海北市<br>市場に<br>市場に<br>市場に<br>市場に<br>市場に<br>市場に<br>市場に<br>市場                                                                                                 | 翊 内   尚 , 爲   秦 遷<br>、 史   祖 都 三 兼 、 | <b>当</b><br>十 段间距 -     | 18 + 缺省             |
|          | <b>業高等の開発</b><br>「約、一個人」<br>「約、一個人」<br>「約、一」」<br>「一」<br>「一」<br>「一」<br>「一」<br>「一」<br>「一」<br>「一」<br>「一」<br>「一」                                                | 右 へ 櫟 · 天 以<br>扶 武 關 陽 以 下 岐         | 牧 页边距 一                 | 40 + 缺省             |
|          | ■1。<br>(二年,自民安乱與國法<br>王年,自民安也與同悲。<br>完正年,自民安也與同悲。<br>完正年,自民安也與同悲。<br>完正年,自民安也與同悲。<br>完正年,自民安也與同悲。<br>完正年,自民安也與國族<br>一、二、一、一、一、一、一、一、一、一、一、一、一、一、一、一、一、一、一、一 | 風     市     定                        | <b>雍</b><br>其一也。周       |                     |
|          | う C 45 /1134 跳装                                                                                                    | ④ 上一页 第                              | 訂页                      | ) ① 页—7             |

正文や注文の文字色やサイズなどの設定を変更することもできます。

| = 🛄 中華經典古籍               | 庫                                                                                                    | ジ 深色模式 帮助 东方书店 登录 │ 注册                                                                                                    |
|--------------------------|----------------------------------------------------------------------------------------------------|----------------------------------------------------------------------------------------------------|
| <b>元</b> 和郡縣圖志           | (在当前篇章范围内检索 Q) 図 P 日 印象 (2)                                                                                                    |                                                                                                    |
| 新<br>                    | 元和耶縣圖志 > 卷第一 關內道一 > 京兆府上                                                                                                    |                                                                                                    |
| 作者: [唐] 李…<br>整理者: 賀次君 … | <u>州</u> , <u></u> <u></u> <u></u> <u></u> <u></u> <u></u> <u></u> <u></u> <u></u> <u></u> <u></u> <u></u> <u></u> <u></u> <u></u> <u></u> <u></u> <u></u> |                                                                                                    |
| 出版社:中華書局                 | 長安故城遷都龍首川,即今都城是也。初,隋氏營都,宇                                                                                                    |                                                                                                    |
|                          | <u>文愷以朱雀街</u> 南北有六條高坡,爲乾卦之象,故以九二置宫殿                                                                                                    | 奥得 扄 不 此 可 衆 今 均 日 兆 훅 罩 玉<br>區 百 祖 如 亦 金 頁 陸 有 毗 晉 [應]                                                                                                    |
| 日報                       | 以當帝 [2] 王之居,九三立百司以應君子之數,九五貴位,                                                                                                    | 府<br>二二、二、市<br>御<br>二、二、市<br>、<br>一、二、二、<br>一、二、<br>二、二、<br>二、二、<br>二、二、<br>二、二、                                                                                                    |
| □ 點校説明                   | 不欲常人居之,故置玄都觀及興善寺以鎮之。大明宫即聖唐龍                                                                                                    | 西<br>■<br>思考。随い元<br>果<br>な<br>成<br>に<br>以<br>間<br>に<br>い<br>間<br>に<br>い<br>間<br>に<br>い<br>間<br>に<br>い<br>間<br>に<br>い<br>間<br>に<br>い<br>間<br>に<br>い<br>間<br>に<br>い<br>間<br>に<br>い<br>間<br>に<br>い<br>間<br>に<br>い<br>間<br>に<br>い<br>間<br>に<br>い<br>間<br>に<br>い<br>間<br>に<br>い<br>間<br>に<br>い<br>間<br>に<br>い<br>の<br>の<br>の<br>の<br>の<br>の<br>の<br>の<br>の<br>の<br>の<br>の<br>の                                                                                                    |
| 目目録                      | 季 年所置。高宗嘗染風痺,以大内湫溼,置官於斯。其地即                                                                                                    | 十 刊, 下 未 拍 八 窗 [ 脲 點 欲 耳 太 如 子 z z z ] [ ] [ ] [ ] [ ] [ ] [ ] [ ] [ ]                                                                                                    |
| □序                       | 首山之東麓,北據高原,南俯城邑,每晴天霽景,下視終南                                                                                                    | 主 下宿っと豊富者の「あい」では、「ない」では、「ない」」では、「ない」では、「ない」では、「ない」」では、「ない」では、「ない」では、「ない」」では、「ない」では、「ない」」、「ない」では、「ない」」では、「ない」」では、「ない」」、「ない」では、「ない」、」、」、」、「ない」、」、」、」、」、」、」、」、」、」、」、」、」、」、」、「ない」、」、」、」、」、」、」、」、」、」、」、」、」、」、」、」、」、」、」、                                                                                                    |
| 自 總目                     | ▲, (三) 含元殿所居高明,尤得地勢。大明東南曰興慶                                                                                                    | 十<br>或請<br>一<br>(院)帝<br>術<br>名<br>地<br>2<br>、<br>6<br>(現)<br>二<br>市<br>ま<br>4<br>、<br>1<br>二<br>市<br>ま<br>4<br>、<br>1<br>二<br>二<br>市<br>ま<br>4<br>二<br>元<br>市<br>ま<br>4<br>二<br>元<br>市<br>ま<br>4<br>二<br>元<br>市<br>ま<br>4<br>二<br>元<br>二<br>市<br>ま<br>4<br>二<br>元<br>二<br>元<br>二<br>元<br>二<br>二<br>二<br>二<br>二<br>二<br>二<br>二<br>二<br>二<br>二<br>二<br>二                                                                                                    |
|                          | <b>「南北</b><br><u>宝</u> 藩邸宅也。廢 <u>京兆尹</u> ,又置 <u>雍州</u> , <u>煬帝改爲京兆</u>                                                                                     | 降<br>「<br>降<br>開<br>二<br>大<br>臣<br>二<br>六<br>所<br>且<br>此<br>一<br>改<br>医<br>置<br>人<br>后<br>二<br>二<br>二<br>二<br>二<br>二<br>二<br>二<br>二<br>二<br>二<br>二<br>二                                                                                                    |
|                          | 武德元年,復爲 <u>雍州。開元</u> 元年,改爲 <u>京兆府</u> 。謹                                                                                                    | 高いの臣全府地教師、北雷義王を                                                                                                    |
|                          | 干 う 漢五年,高祖在洛陽,婁敬説曰: "陛下都洛陽,                                                                                                    | こと、「「「「「」」」、「「」」、「」」、「」」、「」」、「」」、「」」、「」、「」                                                                                                    |
| 目長安                      | 與周室比隆哉?周之都洛,以爲此天下中,丁仲                                                                                                    | 3. 太 画 雷 一 人 画 四 人 「 漢 兆 留 厚 山<br>水 一 湯 中。 周 葡 都 白 丕 丁 五 尹 呉 美                                                                                                    |
| B 昭應 當人居力                | - 林 四方納貢職,道里均,有德則易以王,無徳則易以                                                                                                    | 」「阿 二 都 2、爲 阻 6 7、又 6 7 7 7 8 7 7 7 8 7 7 7 8 7 7 8 7 7 8 7 7 8 7 7 8 7 7 8 7 7 8 7 7 8 7 7 8 7 7 8 7 7 8 7 7 8 7 7 8 7 7 8 7 7 8 7 7 8 7 7 8 7 7 8 7 7 8 7 7 8 7 7 8 7 7 8 7 7 8 7 7 8 7 7 8 7 7 8 7 7 8 7 7 8 7 7 8 7 7 8 7 7 8 7 7 8 7 7 8 7 7 8 7 7 8 7 7 8 7 7 8 7 7 8 7 7 8 7 7 8 7 7 8 7 7 8 7 7 8 7 7 8 7 7 8 7 8 7 7 8 7 8 7 7 8 7 8 7 8 7 8 7 8 7 8 7 8 7 8 7 8 7 8 7 8 7 8 7 8 7 8 7 8 7 8 7 8 7 8 7 8 7 8 7 8 7 8 7 8 7 8 7 8 7 8 7 8 7 8 7 8 7 8 7 8 7 8 7 8 7 8 7 8 7 8 7 8 7 7 8 7 8 7 |
| 目三原                      | 凡居此者,欲令務以德致人,不欲阻險,令後世驕                                                                                                    | 至了,進年、秦軍雖外、令方在一州軍官官二、小進秦軍於之敵亂、右之後納、陽二、四、大臣、王、王、王、王、王、王、王、王、王、王、王、王、王、王、王、王、王、王、                                                                                                    |
| □ 醴泉                     | <u>著也。今陛下而欲比隆成、康</u> 之時,爲不侔矣。且夫秦                                                                                                    | 常致情,一一、本急、弱、肉、、、、、、、、、、、、、、、、、、、、、、、、、、、、、、、、、                                                                                                    |
| 目 奉天                     | 地被山帶河,四塞以爲固,猝然有急,百萬衆可具。因                                                                                                    | 者」奏賀「、三地、黃也。堂說原常新                                                                                                    |
| 自 奉先<br>B 全亚             | 秦之故,資甚美膏腴之地,此所謂天府。陛下入關而都                                                                                                    |                                                                                                    |
| 日 単千 日 重陽                | 一<br>之,山東雖亂,秦故地,可全而有也。夫與人鬭,不搤 🔺                                                                                                    |                                                                                                    |
| 日本陽                      | 其吭拊其背,未能全勝。今陛下入關而都,按秦之故                                                                                                    |                                                                                                    |
| □ 渭南                     | ① 上一篇     加载更多     下一篇 ③                                                                                                    | 5 C                                                                                                    |

文字にあるページ番号をクリックすると当該ページの原版を閲覧できます。

## 4. その他の機能

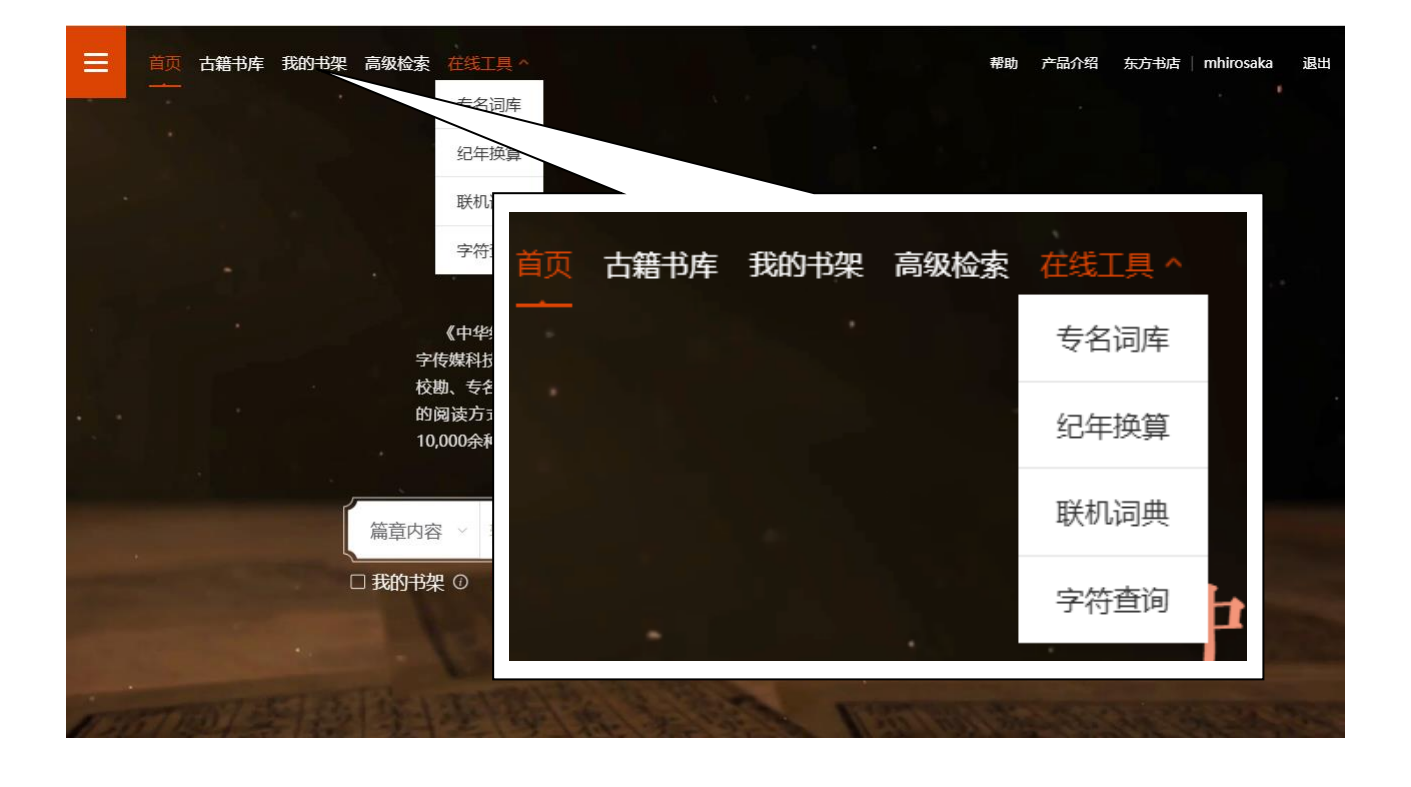

#### 4.1 古籍书库(古籍書庫):

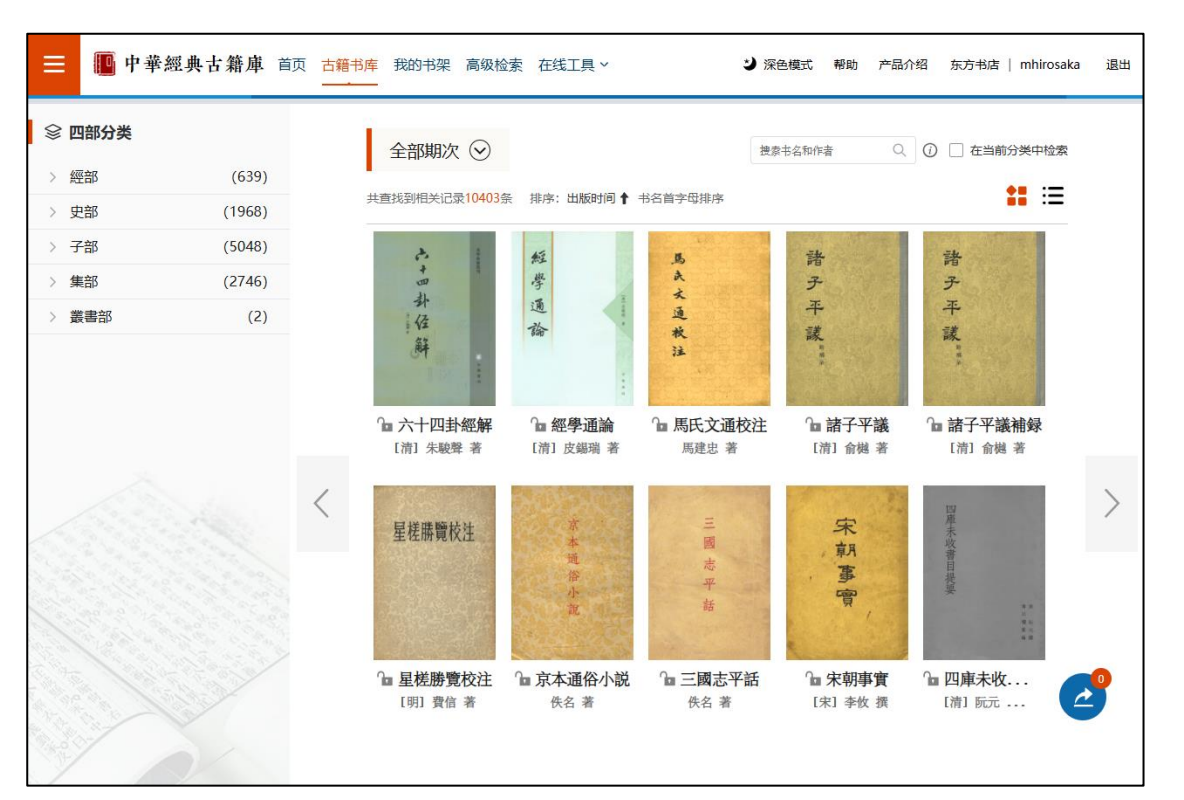

書庫のような感覚で目的の古籍を探し出し、閲読することができます。

| 2 我的书架              | (我的書架) 🌍 :                            |                                    |
|---------------------|---------------------------------------|------------------------------------|
| <br>2.1 <b>我的</b> 书 | 架 🜍 :                                 |                                    |
| □ 中華經典              | <b>古 籍 庫</b> 首页 古籍书库 我的书架 高级检索 在线工具 ~ | ♪ 深色模式 帮助 产品介绍 东方书店   mhirosaka 退出 |
| 我的书架 ^ +            |                                       |                                    |
| 三経注疏(1)             | ■<br>我的书架 共1本书                        | 在书来中检索 Q                           |
| 我的划线                |                                       |                                    |
| 我的笔记                |                                       |                                    |
| 我的修订                | ÷                                     |                                    |
| 检索记录                |                                       |                                    |
| 阅读历史                | ····································· |                                    |
|                     | -                                     |                                    |
|                     | □ 十三經注疏<br>[清] 阮元 校刻                  |                                    |
|                     |                                       |                                    |
|                     |                                       |                                    |
|                     |                                       |                                    |
|                     |                                       |                                    |

利用したい書籍をユーザー専用の「書架」に登録できます。一覧ページ、書籍の詳細ページのどちらか らでも登録可能です。書架内で、任意のタイトル(日本語使用可)を付けて分類できます。

# 4.2.2 我的划线(我的劃線) 🌍 :

| <ul> <li>▶ 我的纯记</li> <li>▲ 我的修订</li> <li>▲ 我的修订</li> <li>■ 阅读历史</li> <li>▲ 廣仁 (今陝西西安),京兆府雍州屬縣,《元和郡縣圖志》卷一「關内道一・京兆府萬年縣」<br/>條云:「萬年縣,赤。</li> <li>□ 2025-03-13 13:3645 米目: 舊唐書文苑傳樂證&gt;卷二 《舊唐書&gt;卷一百九十中《文苑列傳中》&gt;孝道 ①</li> <li>▲ 然南山,一名中南山,一名太一山,一名南山,一名橘山,一名楚山,一名泰山,一名周南山,一名地脯山,在窪州萬年縣南五十里。</li> <li>□ 2025-03-12 10:5548 米目: 括地志賴校&gt;卷→雍州〉萬年縣 ①</li> <li>▲ 萬年縣,赤。本漢舊縣,屬馮翊,(七)在今櫟陽縣東北三十五里。周明帝二年,分長安、霸城、山北等三縣,始於長安城中置萬年縣。隋開皇三年遷都,改爲大興縣,理宣陽坊。武德元年,復爲萬年,乾封元年,分置明堂縣,理永樂坊,長安三年廢。(八)天寶七年,改爲咸<br/>寧,乾元元年復爲萬年縣。</li> <li>□ 2025-03-12 10:2808 米目: 元和爾퉳圖古·臺第一 圖內道→京兆府上濱年 ②</li> </ul> | <ul> <li>U 我的划线         グ 我的笔记         萬角         像 双 我的修订         別第         電 检索记录         圖 阅读历史         祭 兩         山,     </li> </ul> | <b>F(今陝西西安),京兆府雍州屬縣,《元和郡縣圖志》卷一「關内道一・京兆府萬年縣」<br/>云: 「萬年縣,赤。</b><br>时间: 2025-03-13 13:36:45 来目: 舊唐書文苑傳箋證>卷二 《舊唐書》卷─百九十中《文苑列傳中》>李適 ⑪         |
|----------------------------------------------------------------------------------------------------|----------------------------------------------------------------------------------------------------|----------------------------------------------------------------------------------------------------|
| <ul> <li>◇ 我的笔记</li> <li>△ 我的笔记</li> <li>▲ 技致的修订</li> <li>△ 我的修订</li> <li>△ 检索记录</li> <li>△ 個读历史</li> <li>▲ 体索记录</li> <li>▲ 体索记录</li> <li>▲ 市山, 一名中南山, 一名太一山, 一名南山, 一名橘山, 一名楚山, 一名泰山, 一名周南山, 一名地脯山, 在雍州萬年縣南五十里。</li> <li>△ 2025-03-12 10:55:48 米目: 括地志報校&gt;卷→案州&gt;萬年縣 ①</li> <li>▲ 基本美麗, 赤, 本漢舊縣, 屬馮翊, (七) 在今櫟陽縣東北三十五里。周明帝二年, 分長安、霸城、山北等三縣, 始於長安城中置萬年縣。隋開皇三年遷都, 改爲大興縣, 理宣陽坊。武德元年, 復爲萬年。乾封元年, 分置明堂縣, 理永樂坊, 長安三年廢。(八)、天寶七年, 改爲咸家, 乾元元年復爲萬年縣。</li> <li>△ 2025-03-12 10:26:08 米目: 元和爾縣圖書&gt;卷● 國內道→京兆府其&gt;萬年</li> </ul>                                                       | <ul> <li>◆ 我的笔记</li> <li>▲ 我的修订</li> <li>▲ 我的修订</li> <li>□ 想該</li> <li>□ 阅读历史</li> <li>▲ 終育</li> <li>山・</li> </ul>                         | 年(今陝西西安),京兆府雍州屬縣,《元和郡縣圖志》卷一「關内道一・京兆府萬年縣」<br>云: 「萬年縣,赤。<br>时间: 2025-03-13 13:36:45 来目: 舊唐曹文苑傳箋證>卷二 《舊唐書》卷─百九十中《文苑列傳中》>李適 ⑪                 |
| <ul> <li>◇ 我的修订</li> <li>◇ 後索记录</li> <li>◎ 微读历史</li> <li>◇ 除南山, 一名中南山, 一名太一山, 一名南山, 一名橘山, 一名楚山, 一名泰山, 一名周南山, 一名地脯山, 在雍州萬年縣南五十里。</li> <li>◇ 以能时间: 2025-03-12 10:55:48 来目: 括地志報校&gt;卷→雍州&gt;萬年縣 ①</li> <li>○ 萬年縣, 赤。本漢舊縣, 屬馮翊, (七) 在今櫟陽縣東北三十五里。周明帝二年, 分長安、霸城、山北等三縣, 始於長安城中置萬年縣。隋開皇三年遷都, 改爲大興縣, 理宣陽坊。武德元年, 復爲萬年。乾封元年, 分置明堂縣, 理永樂坊, 長安三年廢。(八)、天寶七年, 改爲咸寧, 乾元元年復爲萬年縣。</li> <li>◇ 別批时间: 2025-03-12 10:28:08 来目: 元和禪縣圖志&gt;卷第一 闡內道→京兆府上&gt;萬年 ①</li> </ul>                                                                                                    | 2 我的修订     條Z       2 我的修订     3/300       2 检索记录                                                                                          | 云: 「萬年縣,赤。<br>时间: 2025-03-13 13:36:45 来自: 舊唐書文苑傳箋證>卷二 《舊唐書》卷一百九十中《文苑列傳中》>李適 □                                                             |
| 副 檢索记录 副 阅读历史 終南山,一名中南山,一名太一山,一名南山,一名橘山,一名楚山,一名泰山,一名周南山,一名地脯山,在雍州萬年縣南五十里。 》 》 </td <td>影 检索记录<br/>图 阅读历史</td> <td></td>        | 影 检索记录<br>图 阅读历史                                                                                                    |                                                                                                    |
| ▲ 國 阅读历史                                                                                                    | 圖 阅读历史 終南 山,                                                                                                    |                                                                                                    |
| 萬年縣,赤。本漢舊縣,屬馮翊, (七) 在今櫟陽縣東北三十五里。周明帝二年,分長安、霸<br>城、山北等三縣,始於長安城中置萬年縣。隋開皇三年遷都,改爲大興縣,理宣陽坊。武德元<br>年,復爲萬年。乾封元年,分置明堂縣,理永樂坊,長安三年廢。(八)天寶七年,改爲咸<br>寧,乾元元年復爲萬年縣。<br><sup>划线时间: 2025-03-12 10:28:08</sup> *目:元和郡縣圖志>卷第一 國內道一>京兆府上>萬年 @                                                                                                    | 划线                                                                                                    | 有山,一名中南山,一名太一山,一名南山,一名橘山,一名楚山,一名泰山,一名周南<br>一名地脯山,在雍州萬年縣南五十里。<br>时间: 2025-03-12 10:55:48 来自: 括地志報校>巻→廃州>萬年縣 ⑪                              |
| 划线时间: 2025-03-12 10:28:08 来自: 元和郡縣圖志>卷第一 關內道一>京兆府上>萬年 简                                                                                                    | 萬年<br>城、<br>年,<br>寧,                                                                                                    | F縣,赤。本漢舊縣,屬馮翊, (七) 在今櫟陽縣東北三十五里。周明帝二年,分長安、霸山北等三縣,始於長安城中置萬年縣。隋開皇三年遷都,改爲大興縣,理宣陽坊。武徳元<br>復爲萬年。乾封元年,分置明堂縣,理永樂坊,長安三年廢。(八)天寶七年,改爲咸<br>乾元元年復爲萬年縣。 |
|                                                                                                    | 划线                                                                                                    | 时间: 2025-03-12 10:28:08 来目: 元和郡縣圖志>卷第一 圖內道一>京兆府上>萬年 简                                                                                     |

本文にアンダーライン、マーカーを引いた箇所の記録しています。そこから該当箇所にジャンプする こともできます。

## 4.2.3 我的笔记(我的筆記) 💱 :

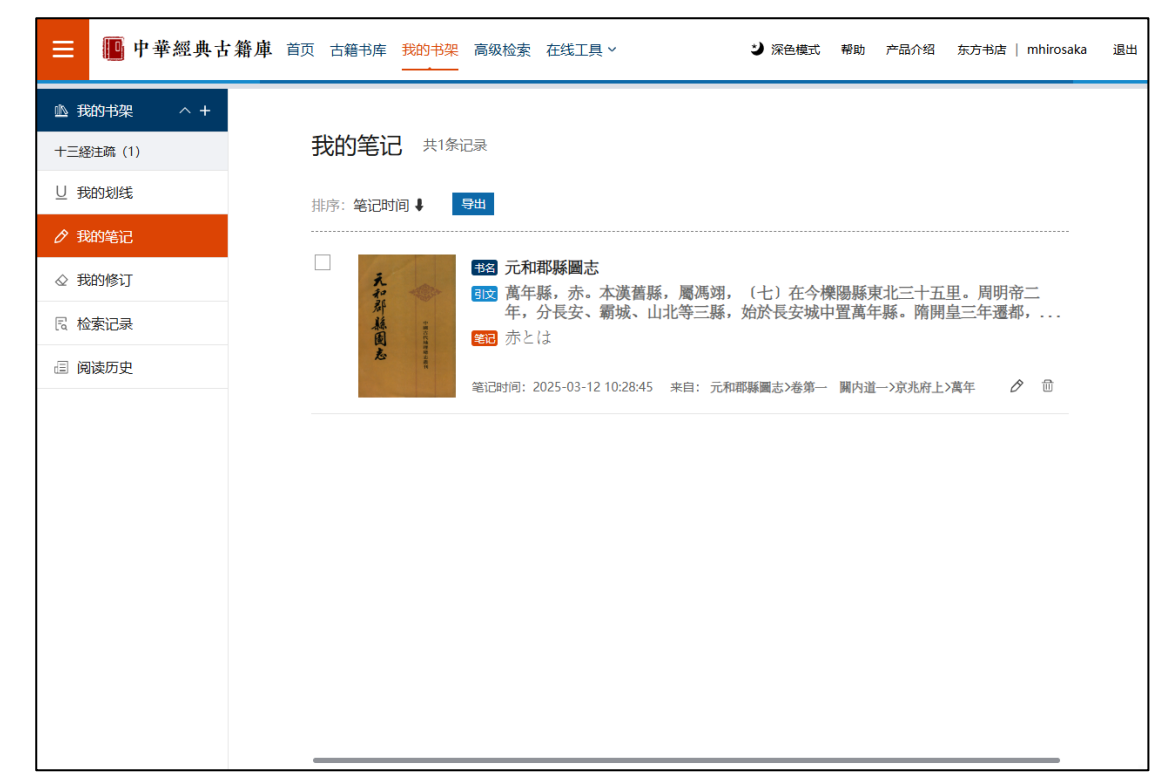

本文に残したメモを記録しています。そこから該当箇所にジャンプすることもできます。

# 4.2.4 我的修订(我的修訂) 🌍 :

| ☰ 🔲 中華經典古                                                                                                | <b>籍庫</b> 首页古籍书库我的书架高级检索在线工具 ~ | ジ 深色模式 | 帮助 | 产品介绍 | 东方书店   mhirosaka | 退出           |
|----------------------------------------------------------------------------------------------------|--------------------------------|--------|----|------|------------------|--------------|
| 业 我的书架       へ +         十三級主疏(1)       □         旦 我的划线          ♂ 我的笔记          ◆ 我的修订          尾 检索记录 | 我的修订 共0条记录<br>排序:修订时间↓         |        |    |      |                  |              |
|                                                                                                    | 暂无数据                           | a      |    |      |                  |              |
|                                                                                                    |                                |        |    |      | GB _A 般 簡 🥒      | â 0 <b>:</b> |

4.2.5 检索记录(検索記録) 🌍 :

| 😑 📭 中華經典古籍區                                                      | 山 首页 古籍书库  | 我的书架 高级检索 在线工具 >                                                                                                    | 4  | ▶ 深色模式 帮助 产品介绍 东方书店   mhirosaka 退出                                                     |
|------------------------------------------------------------------|------------|----------------------------------------------------------------------------------------------------|----|----------------------------------------------------------------------------------------|
| <ul> <li>▲ 我的书架 ^ +</li> <li>+三級注稿(1)</li> <li>↓ 我的划线</li> </ul> | 检索记录       | ₹ 共19条记录                                                                                                    |    | 母田                                                                                     |
| <ul> <li>⑦ 我的笔记</li> <li>◇ 我的修订</li> </ul>                       | □ 普通<br>检索 | Q 篇章内容-萬年縣赤<br>✓ 关联字检索 ✓ 忽略标点                                                                                                    |    | <ul> <li>○ 篇章内容-食邑</li> <li>◆ 关联字检索 ◆ 忽略标点</li> </ul>                                  |
|                                                                  | □ 普通<br>检索 | Q 图书题名-两唐书辞典<br>✓ 关联字检索 ✓ 忽略标点                                                                                                    | 日本 | <ul> <li>A 篇章内容-張衡</li> <li>              ◆ 关联字检索              ◆ 名略标点      </li> </ul> |
|                                                                  | □ 邻近<br>检索 | <ul> <li>□</li> <li>□</li> <li>二</li> <li>二</li></ul> |    | <ul> <li>○ 篇章內容-會盟原与图书题名</li> <li>◆ 关联字检索 ✓ 忽略标点</li> </ul>                            |
|                                                                  | □ 普通<br>检索 | <ul> <li>Q 篇章内容-會盟原与图书题名</li> <li>✓ 关联字检索 ✓ 忽略标点</li> </ul>                                                                                                    |    | <ul> <li>□ Q 篇章内容-然南与作者-李与</li> <li>→ 关联字检索 → 忽略标点</li> </ul>                          |
|                                                                  | □ 普通<br>检索 | Q 篇章内容-萬年縣与图书题名<br>✓ 关联字检索 ✓ 忽略标点                                                                                                    |    | <ul> <li>A 篇章内容- 創</li> <li>              ・ 关联学位委             ・</li></ul>              |
|                                                                  | □ 普通<br>检索 | Q 篇章内容-終南<br>✓ 关联学检索 ✓ 忽略标点                                                                                                    | 日本 | IC         图书题名-水經与篇章内容           ☆家         ✓ 关联字检索         ✓ 回义词关联         ✓ 忽略标点    |
|                                                                  | 日 组合<br>检索 | -Q 出版社-水經与篇章题名-萬年<br>↓ ★ 新学校室 ↓ 同义词关联 ↓ 忽略标点                                                                                                    | 日格 | EQ 篇章内容-長安縣与篇章内容-「<br>金家 × × 転字拾索 × 同以词关联 × 忽略転点                                       |

# 4.2.6 阅读历史(閲読歴史) 🌍 :

| 😑 📭 中華經典古                                                         | 第月本 首页 古籍书库 我的书架 高级检索 在线工具 > → → → → → → → → → → → → → → → → → →                                                                                                    |
|-------------------------------------------------------------------|----------------------------------------------------------------------------------------------------|
| <ul> <li>▲ 我的书架 ^ +</li> <li>+三経注疏 (1)</li> <li>U 我的划线</li> </ul> | 阅读历史 共24条记录 导出                                                                                                    |
| <ul> <li>                          我的笔记</li></ul>                 | <ul> <li>□ 京兆府上</li> <li>※源:元和郡縣圖志&gt;卷第一 關內道一&gt;京兆府上</li> <li>书目:元和郡縣圖志/[唐]李吉甫 撰/中華書局/1983年06月/史部/地理類</li> <li>□ 國歐时间: 2025-03-13 15:08:44 <sup>①</sup></li> </ul> |
|                                                                   | □<br>篇章<br>阅读                                                                                                    |
|                                                                   | □ 元和耶縣圖志<br>作者: [唐]李吉甫 撰<br>分类: 史部/地理類<br>页码: P3页 ◎读时间: 2025-03-13 14:46:41 □                                                                                        |

## 4.3 在线工具(在線工具)

## 4.3.1 专名查讯(専名査訊):

| 😑 🔟 中華 | 經典古  | <b>離庫</b> 首页 古籍书』 | 章 我的书架 高级检          | 索 在线工具        |                | ジ 深色模式 「帮助 | 产品介绍 东方书 | 「店 登录 注 |
|--------|------|-------------------|---------------------|---------------|----------------|------------|----------|---------|
|        | 詞專庫名 | 专名词库              | 孟溝                  |               |                |            | Q        |         |
|        | 名人   | 、名库(0)            | 目 事件库(1)            | 丛 地名库(7)      | ① 纪年库          | (0)        | 官机构库(0)  |         |
|        | 序号   | 名称                | 又名                  | 隶属            | 类型             | 附注         | 操作       |         |
|        | 1    | 孟津                | 盟津; 富平津; 武<br>濟; 陶河 | 焦作市\堤堰渠渡      | 堤堰渠渡           |            | 详情       |         |
|        | 2    | 孟津關               |                     | 洛陽市 \ 關隘衛鎮    | 關隘衛鎮           |            | 详情       |         |
|        | 3    | 圣津縣               |                     | 洛陽市\政區        | 地域/河南省/洛陽<br>市 | 河南孟津       | 详情       |         |
|        | 4    | 孟津河               |                     | 喀什地區\河湖井<br>泉 | 河湖井泉           |            | 详情       |         |
|        | 5    | 孟津舊縣              |                     | 河南省\政區        | 地域/河南省         | 河南孟津       | 详情       |         |
|        | 6    | 孟津水               |                     | 運城市\河湖井泉      | 河湖井泉           |            | 详情       |         |
|        | 7    | 孟津山               |                     | 綿陽市\山嶺峰峽      | 山嶺峰峽           |            | 详情       |         |
|        |      |                   | <                   | 1 > 跳至        | 1 页            |            |          |         |

人名や事件、地名、紀年、職官などの専門辞書

## 4.3.2 纪年换算(紀念換算):

|      |    | · |        |       |    |     |    |       |     |      |    |
|------|----|---|--------|-------|----|-----|----|-------|-----|------|----|
| B    | 权  |   | "公元981 | 年"检索结 | 果  |     |    |       |     |      |    |
| 遼 北宋 | 大理 |   | 序号     | 公元    | 干支 | 时期  | 政权 | 帝号    | 帝名  | 年号   | 年份 |
|      |    |   | 1      | 981年  | 辛巳 | 北宋  | 北宋 | 太宗    | 趙光義 | 太平興國 | 6  |
|      |    |   | 2      | 981年  | 辛巳 | 北宋  | 遼  | 景宗    | 耶律賢 | 乾亨   | 3  |
|      |    |   | 3      | 981年  | 辛巳 | 北宋  | 大理 |       | 段素順 | 明政   | 13 |
|      |    |   |        |       |    | < 1 | 〉第 | 1 / 1 | 页跳转 |      |    |
|      |    |   |        |       |    |     |    |       |     |      |    |
|      |    |   |        |       |    |     |    |       |     |      |    |

年份や干支、王朝、帝王、年号などのキーワードを使う方法で、西暦、干支、時期、政権、帝号、帝名、 年号、年份、備注を含む換算結果を得ることができます。

## 4.3.3 联机字典(聯機字典) 🌍

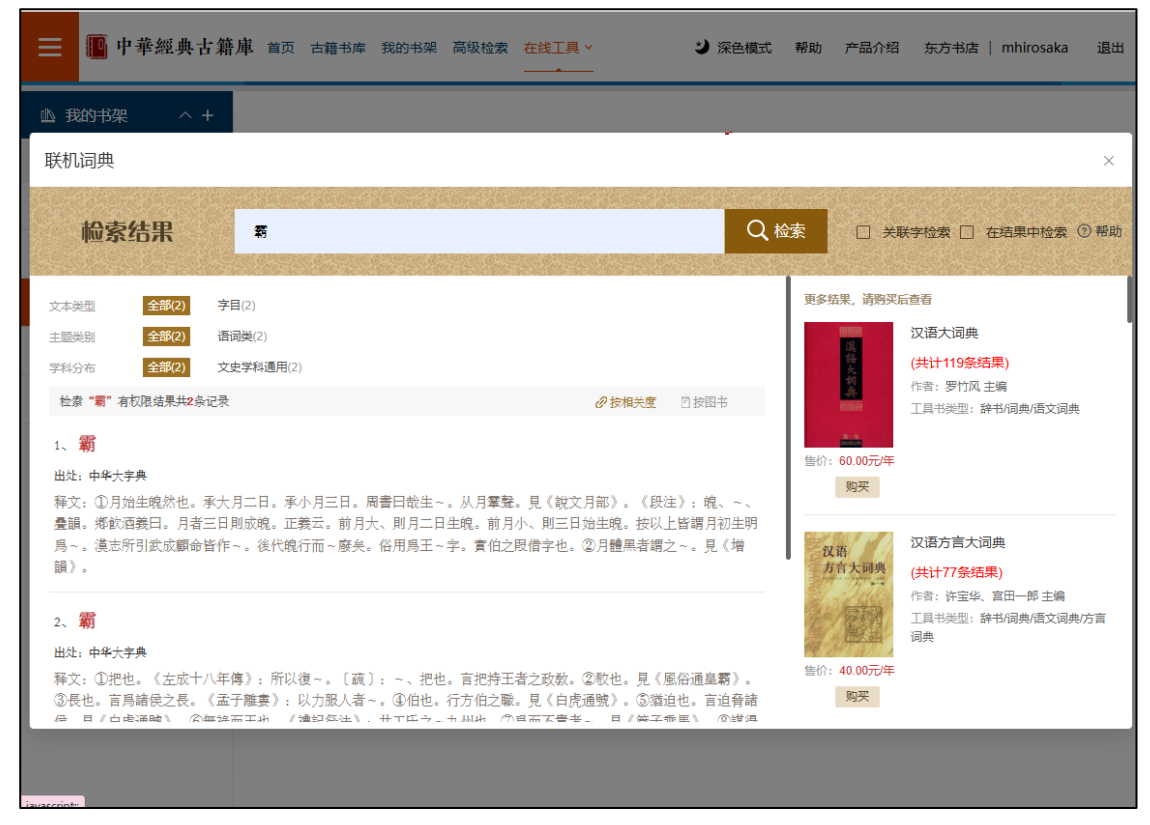

『中華大字典』を底本としたオンライン辞書

別途『中華文史工具書数拠庫』を契約するとさらに多くの辞書を利用することができます。

## 4.3.4 字符查讯(字符查訊) 🌍 :

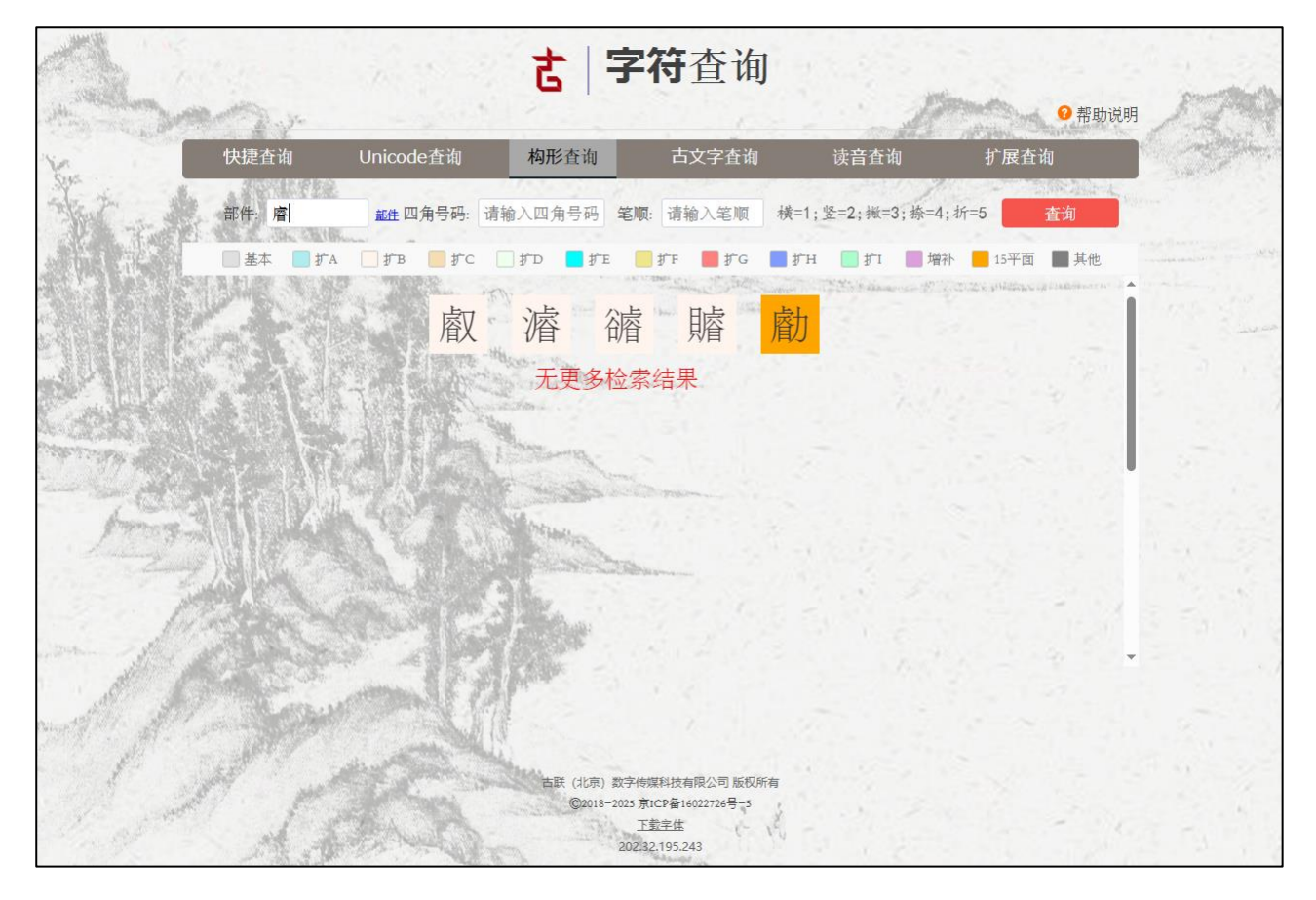

漢字を四角号碼や筆画順などで調べることができます。

5. 籍合網「ユーザー登録合意書」「ユーザー規範使用サービス合意書」

各合意書の内容及び日本語訳につきましては下記 URL にてご確認ください。 https://www.toho-shoten.co.jp/er07/chukakeiten\_agreement.pdf